#### AusNet

### AusNet Ariba Network Guide

Ariba Network Supplier

Ariba | October 2023

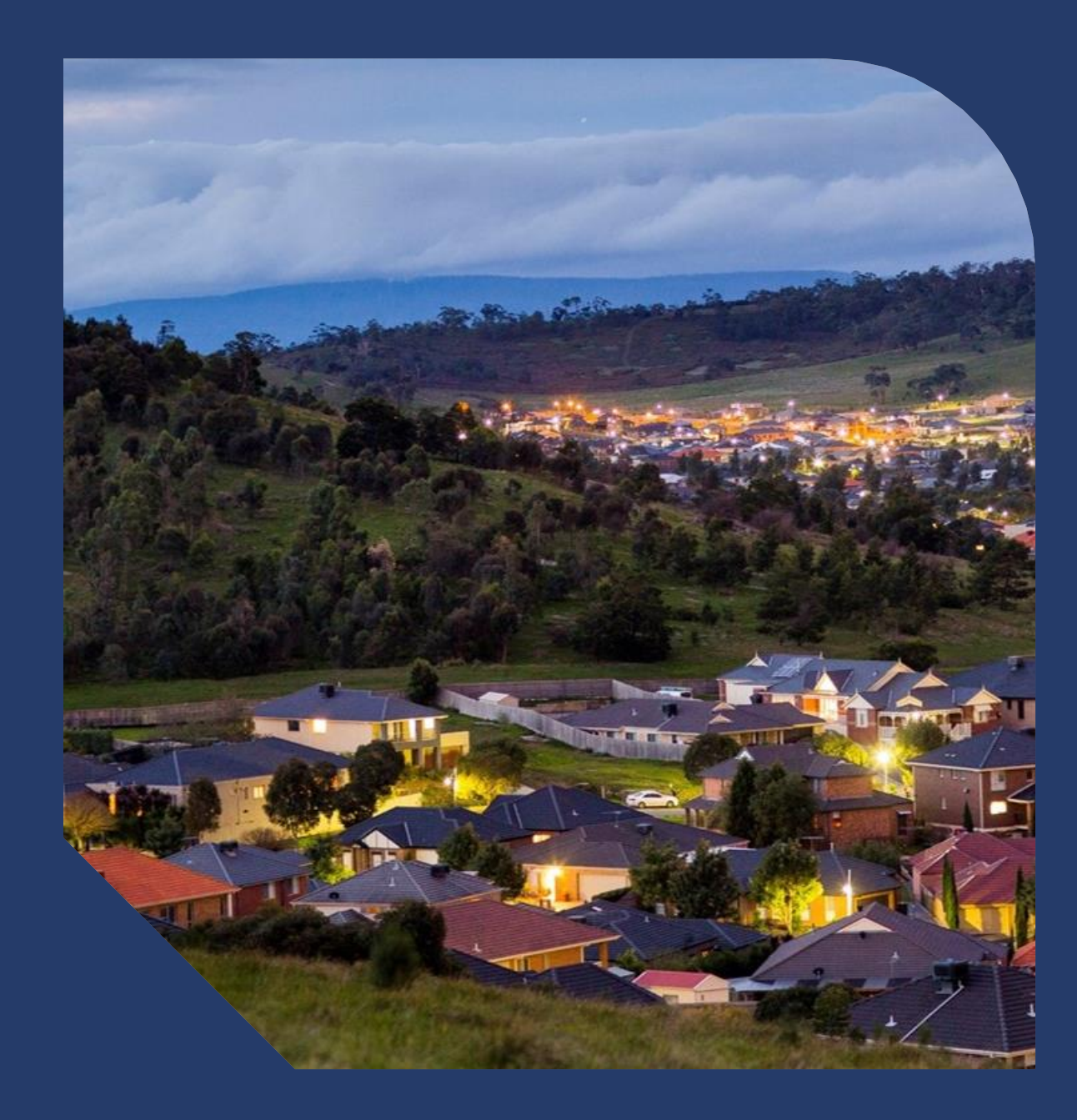

### **Table of Contents**

#### AusNet

#### PURCHASE ORDER

- Locating Received Purchase Orders
   \_ Inbox and using Search
- Purchase Order Status'
- Locating Received Purchase Orders
   Inbox and using Search
- Opening your PO from the workbench

#### ORDER CONFIRMATION:

- Order Confirmation
- Order Confirmation Process

#### INVOICING

- Invoicing
- Invoicing Status
- ARIBA INVOICE SUBMISSION
- <u>Invoicing Required Fields</u>
- Invoicing Tax
- Invoicing Adding an attachment
- <u>Completing a Partial Invoice</u>
- Edit and Re-Submitting Invoices
- Locating Rejected Invoices
- Open and Review Rejected Invoice
- Edit and Resubmit and your Invoice

#### CREDIT MEMO

- <u>CREDIT MEMO</u>
- <u>Credit Memo Header Level</u>
- Credit Memo Header Level cont.
- <u>Credit Memo Adjustments Subtotal</u>

#### AUSNET\_SUPPORT

• Ausnet Support

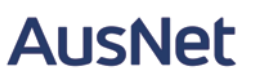

#### Locating Received Purchase Orders – Inbox and using Search

To view Purchase orders in the workbench, you will be required to log into Ariba at Ariba Network Supplier.

OR you can access the purchase orders via the blue process order button on the email.

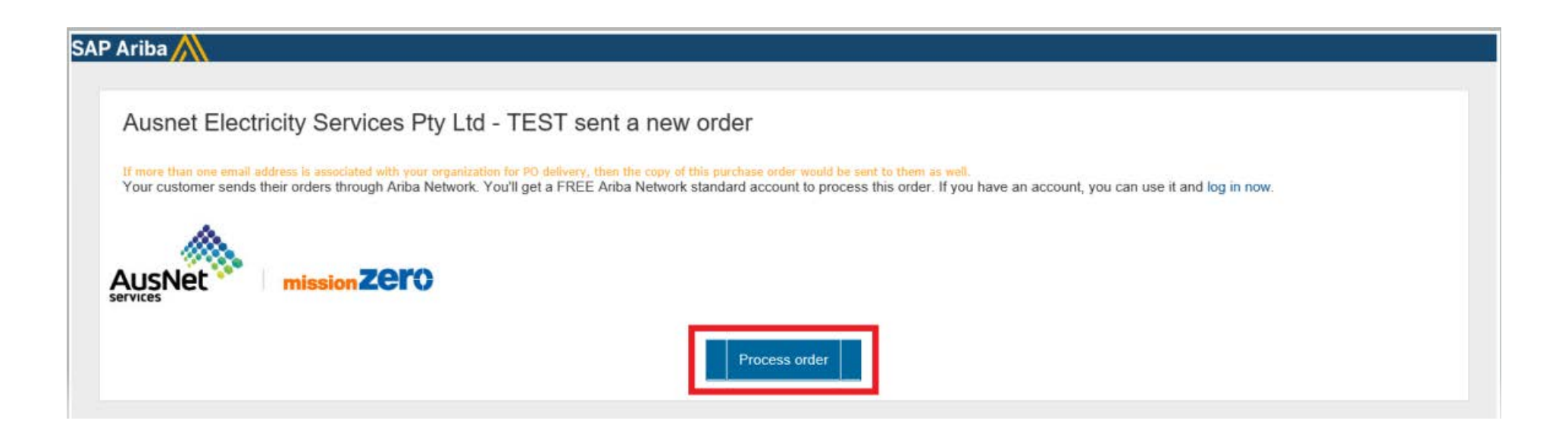

#### **Purchase Order Status'**

The below table shows the different Purchase order statuses a supplier sees in the Ariba network and what that means

| Status Level       | Definition                                                                                                    |
|--------------------|----------------------------------------------------------------------------------------------------|
| New/Sent           | Initial state. This is a new purchase order that has been sent (not acknowledged by supplier)                 |
| Changed            | Existing purchase order has been canceled or replaced (obsoleted) by this subsequent (changed) purchase order |
| Confirmed          | Purchase order has been confirmed via the order confirmation process                                          |
| Obsoleted          | Purchase order that has been replaced by a subsequent (changed) order                                         |
| Failed             | A Purchase Order has been rejected OR Ariba experienced a problem routing the order to the supplier           |
| Partially Invoiced | Some of the ordered quantities have been invoiced                                                             |
| Invoiced           | Purchase order has been fulfilled/ completely invoiced.                                                       |

#### Locating Received Purchase Orders – Inbox and using Search

When you login using your login credentials, the Dashboard or Homepage is displayed.

- 1. Click on Workbench
- 2. Click on Orders
- 3. To Use Search filters:

Click on Search Filters
 Select the Date Range required

3)Select the Received or Partially Received Order Status

4)Click on Search

4. Received Purchase Orders are displayed

Note: You may want to change the creation date to 365 days to display all purchase orders created in the year

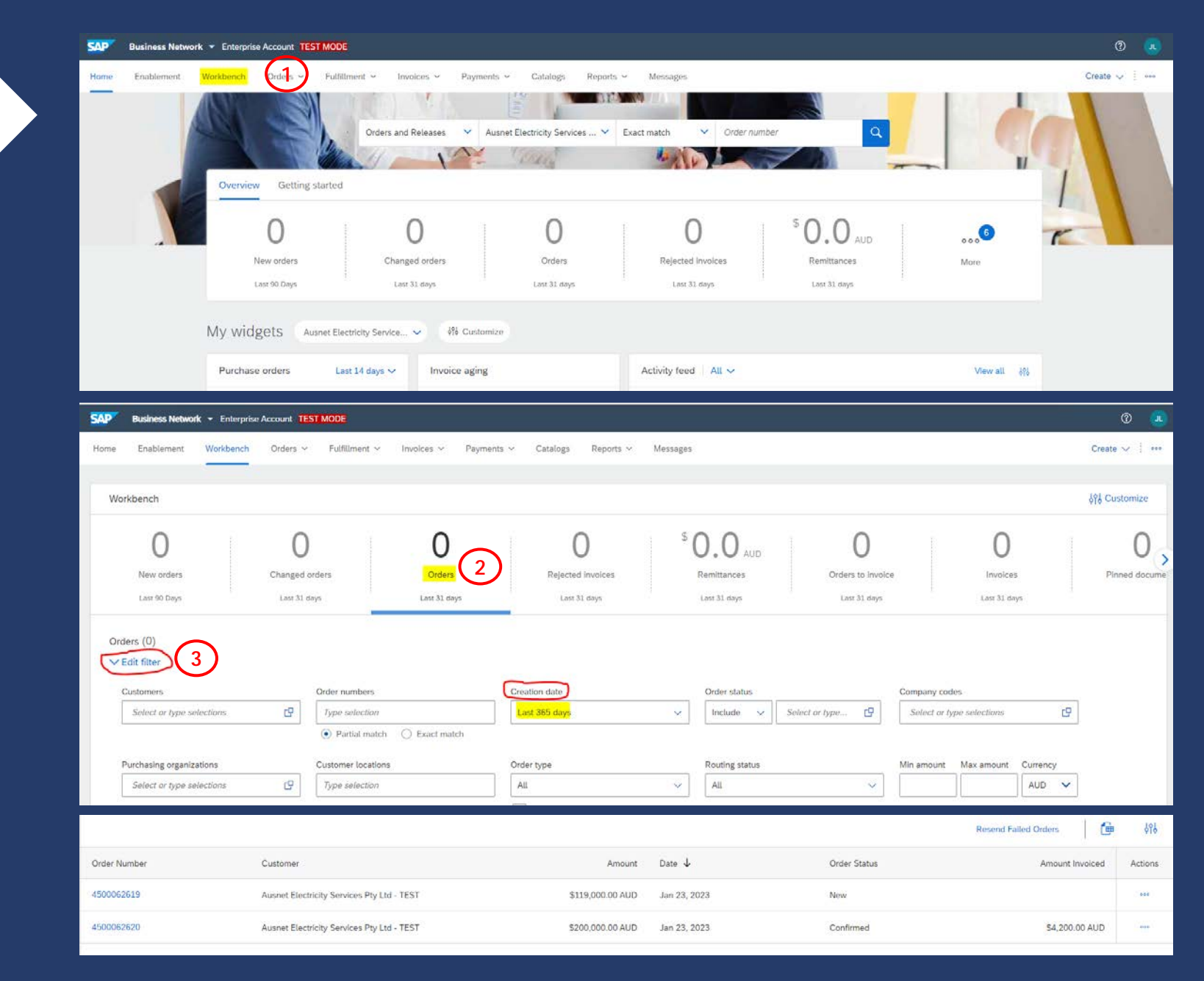

5

#### **Opening your PO** from the workbench

After following the instructions on page 5, you should be able to search for your purchase order number

- Open the received purchase 1. order you wish to action by clicking on the hyperlinked PO number.
- 2. Screen displays the Purchase Order for review

Once reviewed an order confirmation will be required

| Order Number | Customer                                   | Amount           | Date 4       | Order Status | Amount Invoiced | Actic |
|--------------|--------------------------------------------|------------------|--------------|--------------|-----------------|-------|
| 4500062619   | Ausnet Electricity Services Pty Ltd - TEST | \$119,000.00 AUD | Jan 23, 2023 | New          |                 | -     |
| 4500062620   | Ausnet Electricity Services Pty Ltd - TEST | \$200,000.00 AUD | Jan 23, 2023 | Confirmed    | \$4,200.00 AUD  |       |

Order Detail

From:

Australia

Payment Terms

Supplier Address

Ausnet Standard Supplier

0.000% 30

This purchase order was delivered by Ariba Network. For more information about Ariba and Ariba Network, visit https://www.ariba.com.

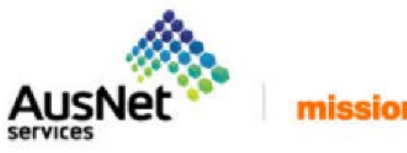

#### mission Zero

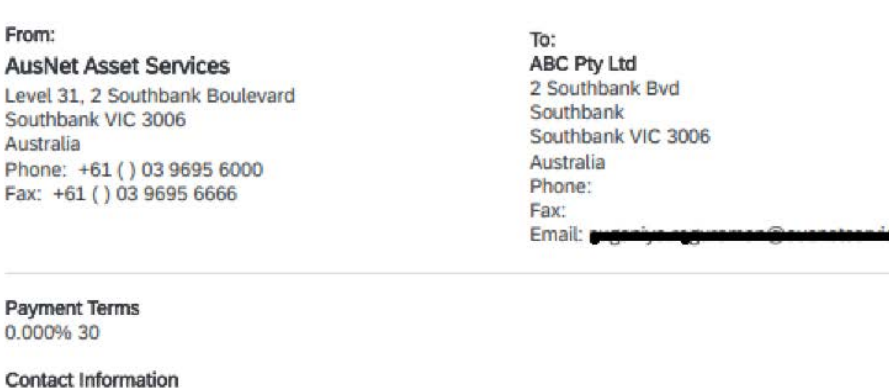

Purchase Order

(New) 4500062619 Amount: \$119,000.00 AUD Version: 1

Routing Status: Sent

### **Order Confirmation**

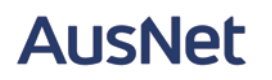

A Purchase Order is your document of truth and cannot be adjusted or changed.

AusNet requires suppliers to use the Order Confirmation process to accept the purchase order in Full OR to reject the purchase order with a valid reason for rejection.

You will be required to complete the order confirmation for all new and changed purchase orders before being able to submit an invoice.

## Order Confirmation Process:

To confirm the purchase order,

- 1. Open Purchase order from Workbench.
- 2. Click Create Order Confirmation.
- 3. Drop down box displays with available options:
  - Confirm Entire Order
  - Reject Entire Order
- 4. Make the applicable selection. If you are rejecting the Purchase Order, enter the rejection reason.

NOTE: You will not be allowed to submit an invoice which is above the PO value. If there are any changes, suppliers should contact the requester to change or adjust the Purchase Order. This will be sent back to your account as a changed order.

| Purch                                     | hase Order: 4500062620                                                                     |
|-------------------------------------------|--------------------------------------------------------------------------------------------|
| С                                         | reate Order Confirmation 🔻 Create Ship Notice Create Service Sheet Create Invoice 🔻        |
| 0                                         | rder Detail Order History                                                                  |
| From:<br>AusNet                           | t Asset Services                                                                           |
| Southba<br>Australia<br>Phone:<br>Fax: +6 | 1, 2 Southbank Boulevard<br>ank VIC 3006<br>a<br>+61() 03 9695 6000<br>51() 03 9695 6666   |
| Southba<br>Australia<br>Phone:<br>Fax: +6 | 1, 2 SouthBank Boulevard<br>ank VIC 3006<br>a<br>+61 () 03 9695 6000<br>61 () 03 9695 6666 |
| Southba<br>Australia<br>Phone:<br>Fax: +6 | rchase Order: 4500062620                                                                   |
| Southba<br>Australia<br>Phone:<br>Fax: +6 | 1, 2 southank Bollevard<br>ank VIC 3006<br>a<br>+61 () 03 9695 6000<br>b1 () 03 9695 6666  |
| Southba<br>Australia<br>Phone:<br>Fax: +6 | 1, 2 southank Bolievard<br>ank VIC 3006<br>a<br>+61 () 03 9695 6000<br>b1 () 03 9695 6666  |

## Order Confirmation Process:

After clicking create Order Confirmation, select 'Confirm Entire Order'

- Enter Confirmation Number (which is any number you use to identify the order confirmation). \*This is not a required field\*
- 2. Please specify your Est. Delivery Date This is a required field.
- 3. Click Next when you have filled out all required fields.
- 4. Review the order confirmation, then click Submit.

| Crea                                   | ite Order Confirma<br>nfirm Entire Order          | ation 🔻 Creati                                                                             | Ship Notice                  | Cr        |            |                |            |
|----------------------------------------|---------------------------------------------------|--------------------------------------------------------------------------------------------|------------------------------|-----------|------------|----------------|------------|
| Confirming PO                          |                                                   |                                                                                            |                              |           |            |                |            |
| Confirm Entire                         | - Order Conferentian H                            |                                                                                            |                              |           |            |                |            |
| Review Order<br>Confirmation           |                                                   | Associated Purchase Order #: 4500062820<br>Customer: Ausnet Electri<br>Supplier Reference: | :ity Services Pty Ltd - TEST |           |            |                |            |
|                                        | Shipping and Tax Information                      | Sid. Completion Datas                                                                      |                              |           |            | Est. Tax Cost: |            |
|                                        | Line Items                                        |                                                                                            |                              |           |            |                |            |
|                                        | Line #                                            | Part # / Description                                                                       | Type                         | Oty (i    | init)      | Need By        | Unit Price |
|                                        | ▼ 10                                              | Services<br>Contingency labour<br>Current Order Status:<br>Confirmed As Is                 | Servic                       | 56        |            | 13 Oct 2020    |            |
|                                        | 1000100010                                        | Services<br>contingency services                                                           | Servic                       | ce: 200,0 | 00.0 (DAY) |                | 51.00 AUD  |
|                                        |                                                   |                                                                                            |                              |           |            |                |            |
| Confirm Entire     Cor                 | nfirmation Update                                 |                                                                                            |                              |           |            |                |            |
| Review Dider     Confirmation     Supp | Jonfrenation R. 4500062520 - OC<br>Jaw Reference: |                                                                                            |                              |           |            |                |            |
|                                        | 1965-19935                                        |                                                                                            |                              |           |            |                |            |
| L                                      | ine Items                                         |                                                                                            |                              |           |            |                |            |

Previous

### INVOICING

All orders received via the Ariba Network require an invoice to be created in the Ariba Network

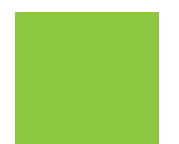

The Invoice# refers to your internal invoice number

Partial invoicing is allowed

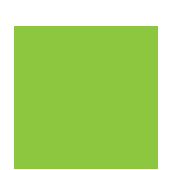

Attach your invoice as supporting documentation and any other relevant documents

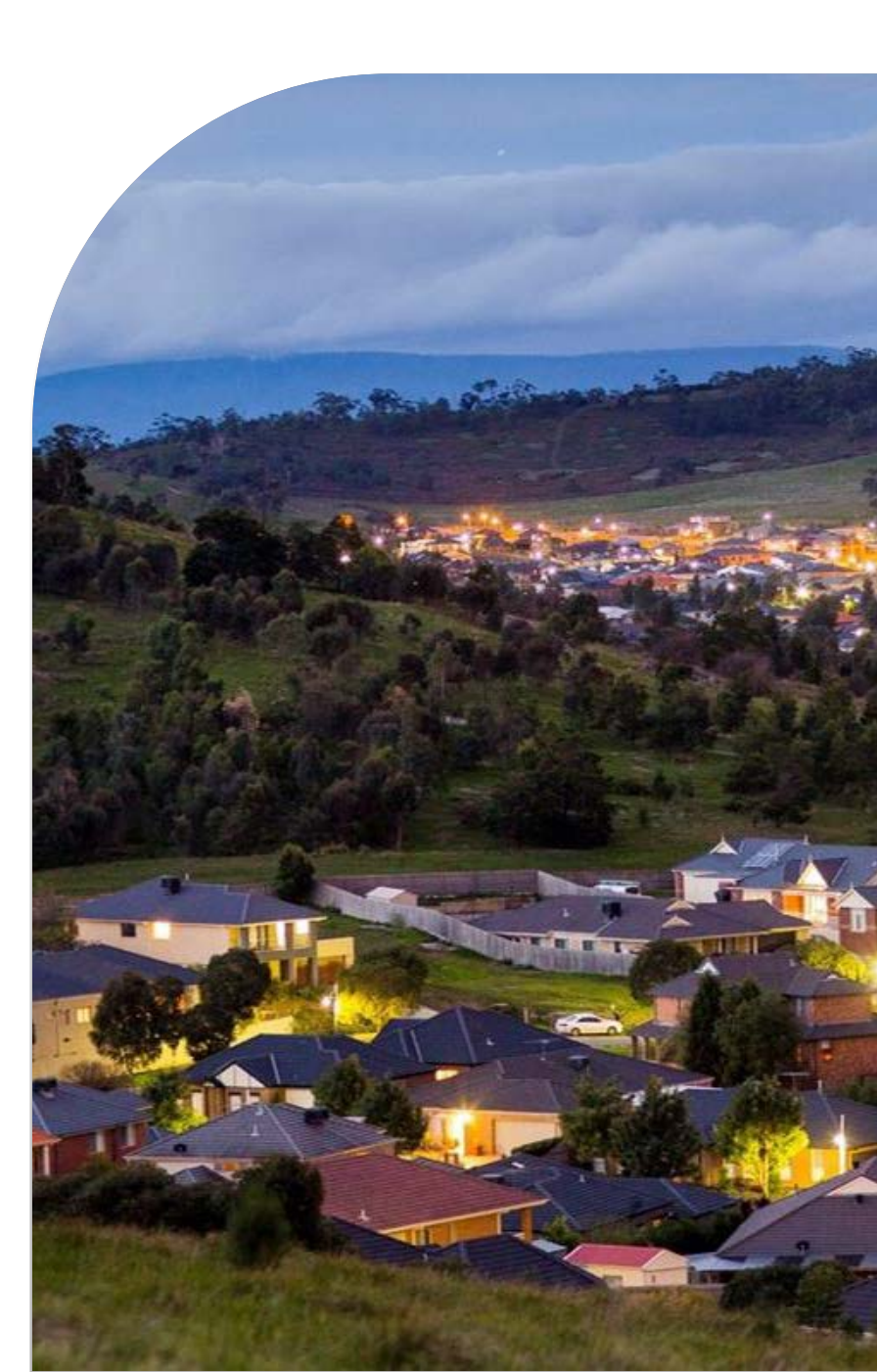

### **Invoice Status'**

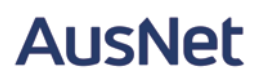

| Status Level | Definition                                                                                                    |
|--------------|----------------------------------------------------------------------------------------------------|
| Sent         | Ausnet received the invoice but hasn't approved or rejected it. If your invoice stays in this status for a while, contact Ausnet via <u>accounts.payable@ausnetservices.com.au</u> to see what needs to happen next.                                                                                                   |
| Rejected     | Invoice failed validation on Ariba network or it was rejected by Ausnet via their invoice processing system. You will receive a separate email from Ausnet's invoice processing system specifying the reason for rejection. You can edit and resubmit the rejected invoice. DO NOT submit a new invoice in it's place. |
| Approved     | Posted by AusNet – Will be paid according to the agreed payment terms                                                                                                    |
| Cancelled    | Vendor cancelled OR AusNet cancelled due to Incorrect auto-match. You are<br>not required to re-submit an invoice if Ausnet cancelled the invoice. Ausnet will<br>re-process the invoice manually to facilitate payment.                                                                                               |
| Paid         | Payment made. Remittance advice will be sent from Ausnet's bank.                                                                                                    |

### **ARIBA INVOICE SUBMISSION**

----

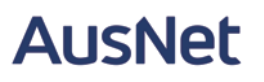

Once you have completed the order confirmation, Create Invoice button will be enabled/visible for you.

- 1. Click Create Invoice
- 2. Select Standard Invoice.

Purchase Order: 4500062620

## INVOICING -REQUIRED FIELDS

Please look for the Asterix's to identify the required fields.

Please use the invoice that you have generated in your system to fill out the:

- Invoice # (should match the invoice number from your system)
- Invoice Date (Will have to be the date that you submit the invoice in Ariba as we do not allow backdating– I.e. Today)
- 3. Supplier TAX/VAT ID (Your ABN Number which is submitted in two places on the invoice)
- 4. GST (This auto-populates at 10%). You can change it if you need to submit it as GST free
- 5. Subtotal of invoice in Line-item section.
  - a. If you would like to submit a partial invoice, please ensure that you enter the amount, exclusive of GST, of the invoice in the lineitem section

(Note that the GST is automatically calculated on the top of that page)

| Sun                                    | nmary                     |                                   |                                               |          |      |        |            |        |   |            |         |                |
|----------------------------------------|---------------------------|-----------------------------------|-----------------------------------------------|----------|------|--------|------------|--------|---|------------|---------|----------------|
|                                        | Purchase O                | Order: 450                        | 00062620                                      |          |      | <br>   |            |        |   |            |         |                |
|                                        | Invoi                     | ice #:*                           | VV1_450006                                    | 62620    |      |        |            |        |   |            |         |                |
|                                        | Invoice Date:             | : (i) * <mark>2</mark> 5          | 5 Jan 2023                                    |          |      |        |            |        |   |            |         |                |
|                                        | Service Descrip           | ption:                            |                                               |          |      |        |            |        |   |            |         |                |
|                                        | Supplier Ta               | ax ID:* 56                        | 6387429754                                    | 4        |      |        |            |        |   |            |         |                |
|                                        | Rem                       | nit To: ABC                       | C Pty Ltd                                     |          |      |        |            |        |   |            |         |                |
|                                        | Bi                        | Sou<br>Aus<br>iill To: <b>Aus</b> | uthbank VIC<br>stralia<br><b>sNet Asset S</b> | Services |      |        |            |        |   |            |         |                |
|                                        |                           | Sou                               | uthbank VIC                                   |          |      |        |            |        |   |            |         |                |
|                                        |                           | Aus                               | stralia                                       |          |      |        |            |        |   |            |         |                |
|                                        |                           | Aus                               | stralia                                       | ,        |      |        |            |        |   |            |         |                |
| Sup                                    | oplier VAT                | Aus                               | stralia                                       | r        |      |        |            |        |   |            |         |                |
| Sup                                    | oplier VAT                | Aus                               | stralia                                       | ,<br>    |      |        |            |        | 1 |            |         |                |
| Sup                                    | oplier VAT                | Aus<br>AT/Tax IE                  | stralia                                       | 87429    | )754 |        |            |        |   |            |         |                |
| Sup                                    | oplier VAT<br>Supplier VA | Aus<br>AT/Tax IC                  | stralia                                       | 87429    | )754 |        |            |        | 1 |            |         |                |
| Sup                                    | oplier VAT<br>Supplier V# | Aus<br>AT/Tax IE                  | stralia                                       | 87429    | )754 |        |            |        |   |            |         |                |
| Sup                                    | oplier VAT<br>Supplier VA | Aus<br>AT/Tax IE                  | stralia                                       | 87429    | )754 |        |            |        |   |            |         |                |
| Sup                                    | oplier VAT<br>Supplier VA | Aus<br><mark>AT/Tax IE</mark>     | stralia                                       | 87429    | )754 |        |            |        |   |            |         | 1 Line Stems   |
| Sup                                    | oplier VAT<br>Supplier V/ | Aus<br><mark>AT/Tax IE</mark>     | stralia                                       | 87429    | )754 |        |            |        |   |            |         | 1 Une Berrs.   |
| Sup<br>Line Rems<br>reart Live Rem Op  | Supplier VAT              | Aus<br>AT/Tax IE                  | stralia<br>D:* 563                            | 87429    | )754 |        |            |        |   |            |         | 1Line Barms. 1 |
| Sup<br>Line Rems<br>reart Line Ison Op | Supplier VAT Supplier VA  | Aus Aus                           | stralia<br>D:* 563                            | 87429    | 0754 | Cutter | the Plan J | Durthy |   | .Une Price | ţubicas | 1 Line Rems. 1 |

jousily Fully Invoice

Tax should remain at the header level, unless you are submitting multiple lines on your invoice that have varying tax rates. The header level tax automatically appears at 10%. DO NOT edit if not necessary.

#### HEADER LEVEL TAX

Tick to enter Tax – Select appropriate Tax category (10% GST OR 0% GST) This will automatically populate based on what is on the PO.

## LINE LEVEL TAX (applicable only if you a combination of taxable and non-taxable items at line level)

1. Tick line level Tax

2. Scroll to Line items and selectappropriate Tax category (10% GST OR 0% GST)

3. Click Add to Included Line.

4. Enter Tax Information in Tax line under the selected line item.

5. Update

### **INVOICING - TAX**

| Tax 0       Image: Second Second                        | Category: * 10% C<br>Location:<br>Description: Good a<br>Regime: | iST / Good and Servic                                                                                                    | ie Tax                                                | Taxes<br>10% GST / Gr<br>0% GST / GS                                                                          | ood and Service Tax.<br>T Free Items                                                      |                                                                        |                                 |                                 | Taxable<br>Tax Ra<br>Tax<br>Exem      | Amount: \$195,800<br>ste Type:<br>Rate(%): 10<br>Amount: \$19,580.0<br>pt Detail: (no valu | 0 AUD<br>e) V                          |                      |
|----------------------------------------------------------------------------------------------------|------------------------------------------------------------------|----------------------------------------------------------------------------------------------------|-------------------------------------------------------|----------------------------------------------------------------------------------------------------|-------------------------------------------------------------------------------------------|------------------------------------------------------------------------|---------------------------------|---------------------------------|---------------------------------------|--------------------------------------------------------------------------------------------|----------------------------------------|----------------------|
| No.     No.     No. <th></th> <th></th> <th></th> <th></th> <th></th> <th></th> <th></th> <th></th> <th></th> <th></th> <th></th> <th></th>                                                                                                    |                                                                  |                                                                                                    |                                                       |                                                                                                    |                                                                                           |                                                                        |                                 |                                 |                                       |                                                                                            |                                        |                      |
| Image: Constraint of the state of the state of the st | Header level ta                                                  | x () () Lin                                                                                                    | e level tax ()                                        | 345                                                                                                    |                                                                                           |                                                                        |                                 |                                 |                                       |                                                                                            | 1 Lote Henty, 1 P                      | Add to Technik       |
| No.         No.def         Type         Per #         Description         Dustmer/He #         Duetry:         Triat         Date Proce         Subtrait           20         3000300000         SERVICE         Services         5.000         Diff         SL0 AUD         SL0 AUD </td <td>Header level ta</td> <td>x () () Linx</td> <td>e level tax ()<br/>o and Service Tax<br/>Type</td> <td>Taxes<br/>2016 0277 Good and Tax</td> <td></td> <td>Customer Part #</td> <td>Durthy.</td> <td>Unit :</td> <td>Uni Pros</td> <td>Subonal</td> <td>1 1.04 (9895); 1 2</td> <td>nouses, o measury n</td>                                                                                                    | Header level ta                                                  | x () () Linx                                                                                                    | e level tax ()<br>o and Service Tax<br>Type           | Taxes<br>2016 0277 Good and Tax                                                                               |                                                                                           | Customer Part #                                                        | Durthy.                         | Unit :                          | Uni Pros                              | Subonal                                                                                    | 1 1.04 (9895); 1 2                     | nouses, o measury n  |
| 2         34000200020         SERVICE         Bennices         Boom Part (and family or family or                                           | Header level tz                                                  | x () Line<br>e Cangray - 10% GGT / Gao<br>Include                                                                                                    | e level tax ()<br>d and Service Tax<br>Type           | Taxes<br>10% 337 / Good and Tax<br>9% 337 ( 307 Prov James<br>2014 - 2017                                     | vertin<br>a.                                                                              | Customer Part A                                                        | Quartity.                       | Que .                           | Unit Proce                            | Substant                                                                                   | 1 Life Hent), 1 s<br>Additiodate •     | Add in Industry      |
| 10         Sinvess         Contingency labor         Adduiged           10         Sinvess         Contingency labor         Adduiged           No.         Include         Type         Pet #         Description         Customer Pet #         Quantity         Unit         Unit Price         Subtract           10000100018         GB         SERVICE         Services         5.000         DAV         \$1.0 AUD         \$5.000.0 AUD                                                                                                    | Header level ts                                                  | x () () Lin<br>« Cangony () 200, 667 / Gan<br>Include<br>Include                                                                                                    | e level tax ()<br>d and service Tax<br>Type           | Tanes<br>1004 g311 Gard and Sin<br>90 G311 G317 Gard and<br>sorrows<br>Park r                                 | er Tor<br>er<br>unmuns idea<br>Desetted                                                   | Customer Part A<br>Customer Part A                                     | Quantity -                      | Unit :                          | Unit Proc.                            | bitrosi<br>Južtosi                                                                         | 1 Lefe Terris, 1 P                     | Robbes, Dirianousy r |
| 10         Description         Adducted           No.         Include         Type         Pet #         Description         Customer Part #         Quantify         Unit.         Unit.         Un                                                                                                    | Nec.<br>10<br>10<br>10<br>10<br>10<br>10<br>10<br>10<br>10<br>10 | x () () Lin<br>s Cangery Lon, GGT / Goo<br>Include<br>Nocule<br>Ca                                                                                                    | e Servel tax. ① et and Service Tax Type Spres Service | Sans<br>306 301 Gard and Sa<br>95 001 001 And Jan<br>Borns<br>Part F<br>Sankes                                | ennymy situe<br>Cennymy situe<br>Lastigens i                                              | Customer Part A<br>Customer Part A                                     | Quantly<br>Quarty<br>E.001      | Unit Day                        | Unit Proc<br>Unit Proc<br>51.0 AUD    | Subsour                                                                                    | 1 Lole Merrity, 1 0<br>Activity of the | And in Inclusion     |
| No.         Include         Type         Pat #         Description         Customer Pat #         Quantity         Unit         Unit Price         Subtract           1000100010         Image: Contingency services         Soct         Soct         DAY         \$1.0 AUD         \$5.000.00 AUD                                                                                                    | Header level ta                                                  | x () (Link<br>in Company Lonk GGT ( Ger<br>Instante<br>Instante<br>Company Company Company<br>Instante<br>Instante<br>In | e level tax                                           | Tanas<br>1976 0371 Octor and Tal<br>Pol 037 037 Fallow<br>annuals<br>Four e<br>Services                       | en<br>compro labor<br>Destgran<br>contegrany univas                                       | Cuttome Pat A                                                          | Quartity<br>Quartity<br>(\$.00) | Gree<br>Lane<br>Day             | Unit Price<br>Land Price<br>SL 0 7400 | Subrossi<br>Subrossi<br>35.000 on Auto                                                     | Loss Name, Lo                          |                      |
| 1000100010         G         SERVICE         Services         5000         DAV         \$1.0 AUD         \$5,000.00 AUD                                                                                                    | Controls<br>Controls<br>Nec.<br>10<br>Nec.<br>100<br>1000100010  | x () Line                                                                                                    | e level tax ①                                         | Tarres<br>1014 3011 Good and Su<br>Prot S<br>Prot S<br>Services<br>Services                                   | everagency usives                                                                         | Courses Part A<br>Courses Part A<br>Courses Part 4                     | Quantly<br>Quantly<br>[ 8:00]   | Unit<br>Linet<br>Day            | Unit Proc.<br>Unit Proc.<br>SLO NUD   | Subrossi<br>Subrossi<br>SS.50000 AUD                                                       | Lude News), 11<br>Add/Update •         | Additydate +         |
|                                                                                                    | Header level ta                                                  | x () () Line                                                                                                    | e level tax ①                                         | Tores<br>1064 307 door are "So<br>005 007 000 Favo loop<br>Park a<br>Sarvices<br>Sarvices<br>Park a<br>Park a | ever Taro<br>energiese labour<br>Decergiese<br>Contemporty samoles<br>Contemporty samoles | Customer Part A<br>Customer Part A<br>Customer Part A<br>Customer Part | Quantly<br>Quantly<br>Eccol     | Gran<br>Land<br>Day<br>Quantity | Unit Price<br>SLO-AUD<br>Unit         | Subsect<br>Subsect<br>St. Scool of Judy<br>Unit Price                                      | A LON MAINS, - 1<br>A CONTUNITIES -    | Add Update +         |

## INVOICING – ADDING AN ATTACHMENT

After following the steps to create an invoice (page 13), please add your system generated invoice and supporting documents to the Ariba Network.

- 1. Scroll and click "Add to header" which is right above line item section on the left side.
- 2. Select Attachment
- 3. Click "Choose file" and browse your computer for your attachment
- 4. Click "Add attachment" (make sure a box appears around your PDF attachment).

|                                                    | Supplier VAT/Tax ID:* 56387429754                                                                                                    |                     |             |                       |                                 |          |      |     |
|----------------------------------------------------|----------------------------------------------------------------------------------------------------|---------------------|-------------|-----------------------|---------------------------------|----------|------|-----|
|                                                    |                                                                                                    |                     |             |                       |                                 |          |      |     |
|                                                    | Add to Header ⊽                                                                                                    |                     |             |                       |                                 |          |      |     |
|                                                    | Тах                                                                                                    |                     |             |                       |                                 |          |      |     |
| L                                                  | Shipping Cost                                                                                                    |                     |             |                       |                                 |          |      |     |
| Inc                                                | Shipping Tax                                                                                                    |                     |             |                       |                                 |          |      |     |
| 11134                                              | Special Handling                                                                                                    | 0% GST / Good and S | Service Tax | Discount              |                                 |          |      |     |
|                                                    | Special Handling Tax                                                                                                    |                     |             |                       |                                 |          |      |     |
|                                                    | Allowance                                                                                                    | Туре                | Part #      | Description           | Customer Part #                 | Quantity | Unit | Un  |
| 7                                                  | Charge                                                                                                    |                     | Services    | Contingency labour    |                                 |          |      |     |
|                                                    | Additional Reference Documents and Dates                                                                                                    | Туре                | Part #      | Description           | Customer Part #                 | Quantity | Unit | Uni |
| Г                                                  | Comment                                                                                                    | SERVICE             | Services    | contingency services  | ]                               | 7,00(    | DAY  | \$1 |
|                                                    | Attachment                                                                                                    |                     |             |                       |                                 |          |      |     |
|                                                    |                                                                                                    |                     |             |                       | Consist Field D                 | unto:    |      | -   |
|                                                    | Service Period Service                                                                                                    | e Start Date:       |             |                       | Service End D                   | ale.     |      |     |
| *Atta                                              | Service Period Service                                                                                                    | 9 Start Date:       |             |                       | Service End D                   |          |      |     |
| *Atta<br>The                                       | Service Period Service<br>Achments<br>total size of all attachments cannot exceed 10<br>oose File<br>Ariba Netwoce Guide.pdf                                                                                                    | 2 Start Date:       |             |                       | Service End D                   | dite.    |      |     |
| *Atta<br>The<br>Ch                                 | service Period Service achments total size of all attachments cannot exceed 10 oose File Ariba Netwoce Guide.pdf                                                                                                    | DMB                 |             |                       | Service End D                   | dit.     |      |     |
| *Atta<br>The<br>Ch                                 | service Period Service achments total size of all attachments cannot exceed 10 oose File Ariba Netwoce Guide.pdf Ac ments al size of all attachments cannot exceed 10MB                                                                                                    | DMB                 |             |                       | Service End D                   | ete.     |      |     |
| *Atta<br>The<br>Ch<br>*Attach<br>The tot           | service Period Service achments total size of all attachments cannot exceed 10 oose File Ariba Netwoce Guide.pdf Ariba setion at size of all attachments cannot exceed 10MB setion Add Attachment                                                                                                    | 9 Start Date:       |             |                       | Service End D                   | ele.     |      |     |
| *Atta<br>The<br>Ch<br>*Attach<br>The tot<br>Choose | Service Period Service  Ariba Netwoce Guide.pdf Ariba Netwoce Guide.pdf Ariba Netwoce Guide.p | DMB                 |             | ET<br>Size (bytes)    | Content Type                    | dite.    |      |     |
| *Attach<br>Ch<br>*Attach<br>The tot                | Service Period Service schments total size of all attachments cannot exceed 10 oose File Ariba Netwoce Guide.pdf Ac se File No file chosen Add Attachment Name Krisa Netwock invoke pat                                                                                                    | 2 Start Date:       |             | 52# (tytes)<br>231110 | Content Type<br>application/pdf |          |      |     |

## Completing a Partial Invoice

Locate and Open the Purchase Order (for assistance, please refer to page 6 and 7)

- 1. Create invoice as per the above steps.
- 2. In the QTY Section, type in your ex-GST invoice amount
- Select update at the bottom right-hand side of the page so that the subtotal updates to your invoice amount.

Partially Invoiced amounts will be drawn down from the total line value.

If your purchase order lines are not available for invoicing, please contact AusNet's Ariba Service helpdesk on:

ariba.servicedesk@ausnetservices.com.au

| \                |                   |             |                 |                |                      |                  |          |      |            |                  |                         |                  |
|------------------|-------------------|-------------|-----------------|----------------|----------------------|------------------|----------|------|------------|------------------|-------------------------|------------------|
| Line Items       | S                 |             |                 |                |                      |                  |          |      |            | I Line items     | , I included, offevious | ty Futty Invoice |
| Insert Line Iter | n Options         |             |                 |                |                      |                  |          |      |            |                  |                         |                  |
|                  | Tax C             | ategory: 10 | % GST / Good ar | nd Service Tax | Discount             |                  |          |      |            |                  | Add to In               | cluded Lines     |
|                  | No.               | Include     | Туре            | Part #         | Description          | Customer Part #  | Quantity | Unit | Unit Price | Subtotal         |                         |                  |
| •                | 10                |             |                 | Services       | Contingency labour   |                  |          |      |            |                  | Add/Update 🔻            |                  |
|                  | 1000100010        | ۲           | SERVICE         | Services       | contingency services |                  | 195,{    | DAY  | \$1.0 AUD  | \$195,800.00 AUD |                         |                  |
| Servio           | ce Period         | Service S   | tart Date:      |                |                      | Service End      | Date:    |      |            |                  |                         |                  |
| Line             | Item Actions 🔻    | Delete      | Add 🔻           |                |                      |                  |          |      |            |                  |                         |                  |
| Line Items       | S<br>n Options    |             |                 |                |                      |                  |          |      |            | I LINE MEINS, I  | Included, offenously f  |                  |
|                  | IdX C             | 109         | 6 GST / Good an | d Service Tax  | Discount             |                  |          |      |            |                  | Add to Includ           | ed Lines         |
|                  | No.               | Include     | Туре            | Part #         | Description          | Customer Part #  | Quantity | Unit | Unit Price | Subtotal         |                         |                  |
| •                | 10                |             | -               | Services       | Contingency labour   |                  | 0        |      |            |                  | Add/Update 🔻            |                  |
|                  | NO.<br>1000100010 |             | SERVICE         | Services       | contingency services | Customer Part #  | Quantity | DAY  | \$1.0 AUD  | \$7,000.00 AUD   |                         |                  |
|                  |                   |             | tart Date:      |                |                      | Santica End Da   | te:      |      | <b>#</b>   |                  |                         |                  |
| Servio           | ce Period         | Service S   |                 |                | HER .                | Service Life De  |          |      | Land Land  |                  |                         |                  |
| Servi<br>Line    | e Item Actions 🔻  | Delete      | Add 🔻           | )              |                      | Jervice Lita De  |          |      |            |                  |                         |                  |
| Servi            | e Item Actions 🔻  | Delete      | Add 🔻           | )              |                      | Jei free Ling De |          |      |            |                  |                         |                  |

## Edit and Re-Submitting Invoices

Invoices that are rejected by AusNet Services will display as Rejected. Invoices can be rejected due to:

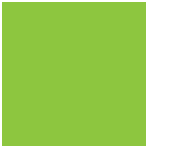

Missing information

Incorrect information – E.g. Incorrect Tax, Submission on Incorrect PO

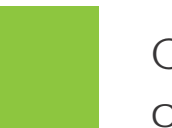

Check the status of the invoice. Is it rejected or cancelled?

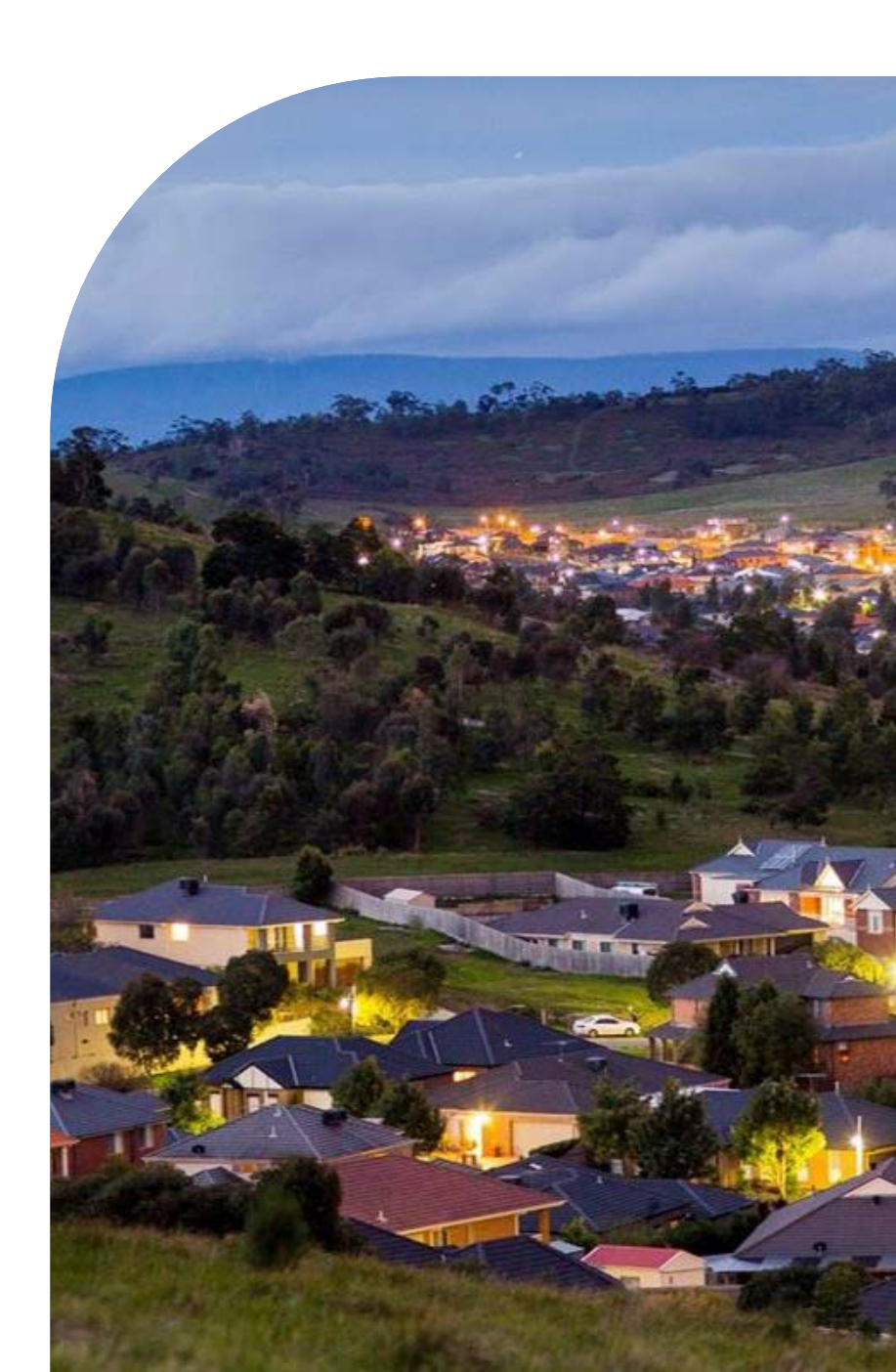

## Locating Rejected Invoices

Start on your Dashboard or Ariba Network Homepage:

1. Click on Workbench OR "rejected invoices" tile.

2. Click on Invoice Status

#### Using Search Filter:

a) Click on Search Filters

b) Click on Status and select Rejected

c) Click on Search, screen displays the rejected purchase orders

3. Select the required Invoice

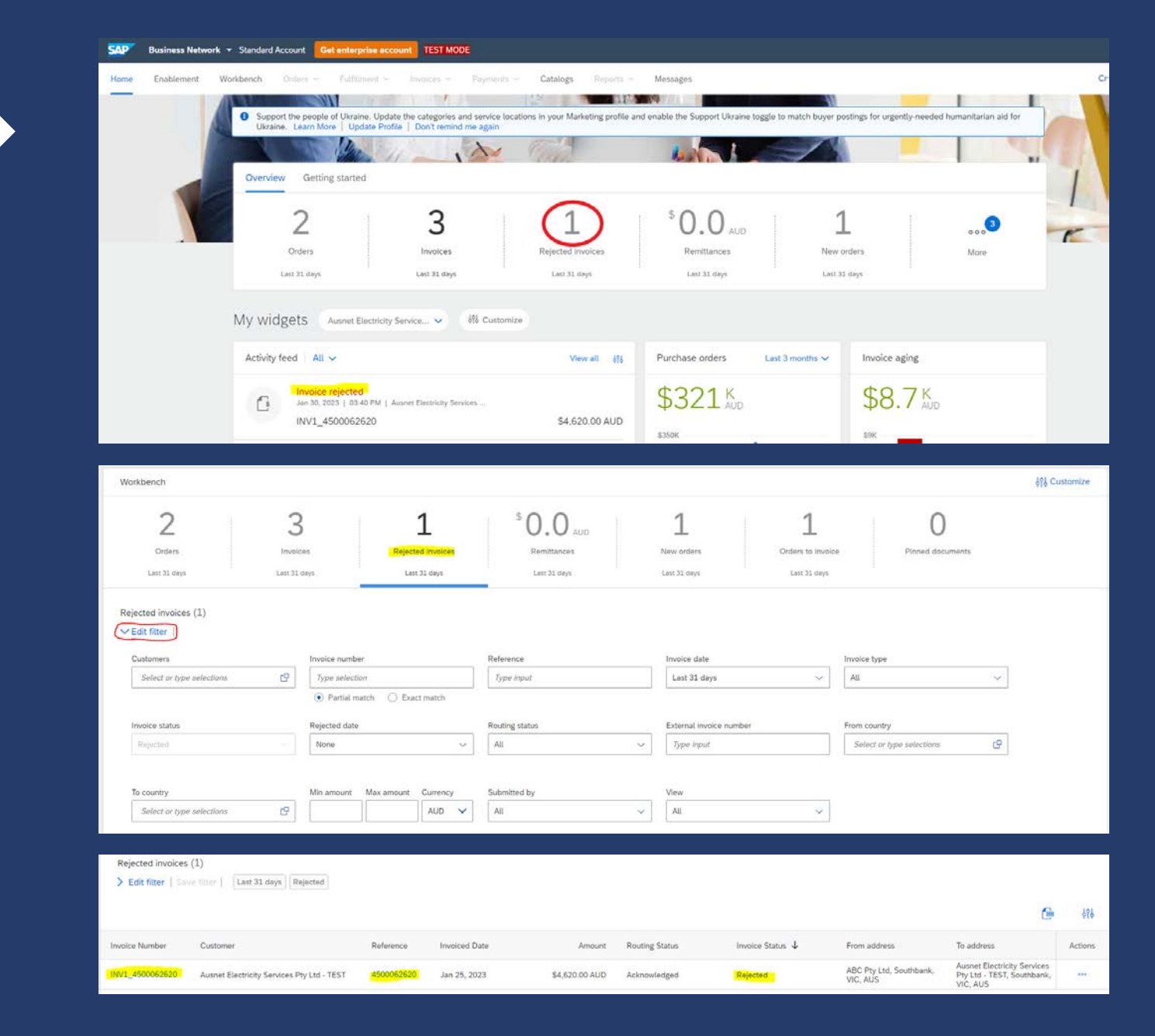

#### Open and Review Rejected Invoice

After you have selected the Rejected Invoice, and this is displayed on your screen:

- 1. Read the reason for the Rejection
- 2. Click on Edit & Resubmit

Screen displays the invoice

Note: The Invoice number, purchase order number and other information is auto-populated

| voice:                                                       | INV1_4500062                                                                                                    | 520                                                                                                    |                                                                             |                                                                        |                       |                                                                      |                                                        |                                                |                                                          |                                                                          |                                                                                                    |
|--------------------------------------------------------------|----------------------------------------------------------------------------------------------------|----------------------------------------------------------------------------------------------------|-----------------------------------------------------------------------------|------------------------------------------------------------------------|-----------------------|----------------------------------------------------------------------|--------------------------------------------------------|------------------------------------------------|----------------------------------------------------------|--------------------------------------------------------------------------|----------------------------------------------------------------------------------------------------|
| Edit                                                         | Create Line-Item Cr                                                                                                    | edit Memo                                                                                                    | Create Line                                                                 | e-Item Debit Men                                                       | 10                    | Copy This Invoice                                                    | Print                                                  | Downlo                                         | ad PDF 🔻                                                 | Export                                                                   | cXML                                                                                                   |
| Detail                                                       | Scheduled Paym                                                                                                    | ents Histor                                                                                                    | у                                                                           |                                                                        |                       |                                                                      |                                                        |                                                |                                                          |                                                                          |                                                                                                    |
| Reas<br>Reas<br>INV-5<br>DOC<br>INV-5<br>INV-5<br>- Obs<br>- | 38: The invoice was suc<br>38: The invoice was suc<br>54: Comments from Au:<br>54: Comments from Au:<br>54: The invoice status h<br>35: The invoice status h<br>solete<br>Edit & Resubmit       | cessfully receive<br>snet Electricity S<br>snet Electricity S<br>as been success<br>as been success                                                                                                    | ed.<br>ervices Pty Lt<br>ervices Pty Lt<br>sfully updated<br>sfully updated | d - TEST: The doc<br>d - TEST:<br>to Processing by<br>to Rejected by A | ument wa<br>Ausnet El | is added to the per<br>lectricity Services F<br>tricity Services Pty | nding queue for<br>Pty Ltd - TEST. I<br>Ltd - TEST. De | download.<br>Description:- I<br>scription:- Ob | ndexed -<br>solete -                                     |                                                                          |                                                                                                    |
|                                                              |                                                                                                    |                                                                                                    |                                                                             |                                                                        |                       |                                                                      |                                                        |                                                |                                                          |                                                                          |                                                                                                    |
| itandar                                                      | rd Invoice / Tax                                                                                                    | Invoice                                                                                                    |                                                                             |                                                                        |                       |                                                                      |                                                        |                                                |                                                          |                                                                          |                                                                                                    |
| itandar                                                      | rd Invoice / Tax                                                                                                    | Invoice<br>Standard A                                                                                                    | Account Ge                                                                  | t enterprise acco                                                      | ount TE               | IST MODE                                                             |                                                        |                                                |                                                          |                                                                          |                                                                                                    |
| SAP                                                          | rd Invoice / Tax<br>Business Network                                                                                                    | Invoice<br>Standard A                                                                                                    | Account Ge                                                                  | t enterprise acco                                                      | punt TE               | IST MODE                                                             |                                                        |                                                |                                                          |                                                                          |                                                                                                    |
| SAP<br>Git Inv                                               | rd Invoice / Tax<br>Business Network<br>Voice                                                                                                    | Invoice<br>Standard A                                                                                                    | lecount Ge                                                                  | t enterprise acco                                                      | Dunt TE               | IST MODE                                                             |                                                        |                                                |                                                          |                                                                          |                                                                                                    |
| SAP<br>dit Inv<br>Sumr                                       | rd Invoice / Tax<br>Business Network<br>Voice<br>voice Header                                                                                                    | Invoice<br>Standard /                                                                                                    | Ge                                                                          | t enterprise acco                                                      | punt TE               | IST MODE                                                             |                                                        |                                                |                                                          |                                                                          |                                                                                                    |
| SAP<br>Cdit Inv<br>V Inv<br>Summ                             | rd Invoice / Tax<br>Business Network<br>Voice<br>voice Header<br>mary<br>Purchase Order: 4                                                                                                    | Invoice<br>Standard A                                                                                                    | Ge                                                                          | t enterprise acco                                                      | Dunt TE               | IST MODE                                                             |                                                        |                                                |                                                          | Subtotal:                                                                | \$4,200.00 AUD                                                                                         |
| sap<br>dit Inv<br>sum                                        | rd Invoice / Tax<br>Business Network<br>voice<br>voice Header<br>mary<br>Purchase Order: 4<br>Invoice #:*                                                                                       | Invoice<br>Standard A<br>500062620                                                                                                    | iccount Ge                                                                  | t enterprise acco                                                      | Dunt TE               | ST MODE                                                              |                                                        | T                                              | Total Gross<br>tal Amount wit                            | Subtotal:<br>Total Tax:<br>Amount:<br>hout Tax:                          | \$4,200.00 AUD<br>\$420.00 AUD<br>\$4,620.00 AUD<br>\$4,620.00 AUD                                     |
| SAP<br>Sdit Inv<br>V Inv<br>Summ                             | rd Invoice / Tax<br>Business Network<br>Voice<br>voice Header<br>mary<br>Purchase Order: 4<br>Invoice #:*                                                                                       | Invoice           Standard A           500062620           INV1_450006262           25 Jan 2023                                                                                                    | NCCOUNT Ge                                                                  | t enterprise acco                                                      | Dunt TE               | ST MODE                                                              |                                                        | Τε                                             | Total Gross<br>tal Amount wit<br>Total Net               | Subtotal:<br>Total Tax:<br>Amount:<br>Amount:<br>Junt Due:               | \$4,200.00 AUD<br>\$420.00 AUD<br>\$4,620.00 AUD<br>\$4,620.00 AUD<br>\$4,620.00 AUD<br>\$4,620.00 AUD |
| SAP<br>SAP<br>Inv<br>Summ                                    | rd Invoice / Tax<br>Business Network<br>Voice<br>voice Header<br>mary<br>Purchase Order: 4<br>Invoice #:* [<br>Invoice Date: ] * [<br>Service Description: ]                                    | Standard /<br>500062620<br>INV1_450006262<br>25 Jan 2023                                                                                                    | ccount Ge                                                                   | t enterprise acco                                                      | ount TE               | IST MODE                                                             |                                                        | Τ                                              | Total Gross<br>tal Amount wit<br>Total Net<br>Amo        | Subtotal:<br>Total Tax:<br>Amount:<br>Nout Tax:<br>Amount:<br>Junt Due:  | \$4,200.00 AUD<br>\$420.00 AUD<br>\$4,620.00 AUD<br>\$4,620.00 AUD<br>\$4,620.00 AUD<br>\$4,620.00 AUD |
| SAP<br>SAP<br>dit Inv<br>Summ                                | rd Invoice / Tax<br>Business Network<br>Voice<br>voice Header<br>mary<br>Purchase Order: 4<br>Invoice #:* [<br>Invoice Date: ① * [<br>Service Description: [<br>Supplier Tax ID:* ]             | Invoice<br>Standard A<br>500062620<br>INV1_450006262<br>25 Jan 2023<br>56387429754                                                                                                    | ccount Ge                                                                   | t enterprise acco                                                      | ount TE               | ST MODE                                                              |                                                        | Τ                                              | Total Gross<br>Total Arnount wit<br>Total Net<br>Arno    | Subtotal:<br>Total Tax:<br>Amount:<br>hout Tax:<br>Amount:<br>sunt Due:  | \$4,200.00 AUD<br>\$420.00 AUD<br>\$4,620.00 AUD<br>\$4,620.00 AUD<br>\$4,620.00 AUD<br>\$4,620.00 AUD |
| sap<br>sidit Inv<br>sum                                      | rd Invoice / Tax<br>Business Network<br>voice<br>voice Header<br>mary<br>Purchase Order: 4<br>Invoice #:*<br>Invoice Date: ① *<br>Service Description:<br>Supplier Tax ID:*<br>Remit To: A      | Invoice<br>Standard A<br>S00062620<br>INV1_450006262<br>25 Jan 2023<br>56387429754<br>BC Pty Ltd                                                                                                    | Iccount Ge                                                                  | t enterprise acco                                                      | punt T                | ST MODE                                                              |                                                        | Τ                                              | Total Gross<br>tal Amount wit<br>Total Net<br>Amo        | Subtotal:<br>Total Tax:<br>Amount:<br>hout Tax:<br>Junt Due:             | \$4,200.00 AUD<br>\$4,20.00 AUD<br>\$4,620.00 AUD<br>\$4,620.00 AUD<br>\$4,620.00 AUD                  |
| sap<br>Sap<br>€dit Inv<br>Sumr                               | rd Invoice / Tax<br>Business Network<br>voice<br>voice Header<br>mary<br>Purchase Order: 4<br>Invoice #:*<br>Invoice Date: ① *<br>Service Description:<br>Supplier Tax ID:*<br>Remit To: A<br>S | Invoice           Standard A           S00062620           INV1_450006262           25 Jan 2023           56387429754           BC Pty Ltd           buthbank VIC                                                                                                    | 20                                                                          | t enterprise acco                                                      | Dunt TE               | ST MODE                                                              |                                                        | Τ                                              | Total Gross<br>tal Amount wit<br>Total Net<br>Amo        | Subtotal:<br>Total Tax:<br>Amount:<br>hourt Tax:<br>Amount:<br>yunt Due: | \$4,200.00 AUD<br>\$420.00 AUD<br>\$4,620.00 AUD<br>\$4,620.00 AUD<br>\$4,620.00 AUD                   |
| sap<br>sdit Inv                                              | rd Invoice / Tax Business Network Voice Voice Purchase Order: 4 Invoice Header Invoice #:* Invoice Date: (i) * Supplier Tax ID:* Remit To: A Bill To: A Bill To: A                              | Invoice<br>Standard /<br>Souce2620<br>INV1_450006262<br>25 Jan 2023<br>25 Jan 2023<br>25 Jan 2025<br>25 Jan 2025<br>25 Jan 202 | ccount Ge                                                                   | t enterprise acco                                                      | ount TE               | ST MODE                                                              |                                                        | Τ                                              | Total Gross<br>tal Amount wit<br>Total Net<br>Amo        | Subtotal:<br>Total Tax:<br>Amount:<br>hout Tax:<br>Amount:<br>Junt Due:  | \$4,200.00 AUD<br>\$420.00 AUD<br>\$4,620.00 AUD<br>\$4,620.00 AUD<br>\$4,620.00 AUD                   |
| sap<br>dit Inv<br>sumr                                       | rd Invoice / Tax<br>Business Network<br>Voice<br>Voice<br>Purchase Order: 4<br>Invoice Date: (i) *<br>Service Description:<br>Supplier Tax ID:*<br>Remit To: A<br>Bill To: A                    | Invoice<br>Standard A<br>Standard A<br>Standard Standard Standard<br>Standard Standard Standard<br>Standard Standard Standard<br>Standard Standard Standard<br>Standard Standard Standard<br>Standard Standard Standard<br>Standard Standard Standard<br>Standard Standard Standard<br>Standard Standard Standard<br>Standard Standard Standa                                                                                                    | ccount Ge                                                                   | t enterprise acco                                                      | ount TE               | ST MODE                                                              |                                                        | Τ                                              | Total Gross<br>tal Amount wit<br>Total Net<br><b>Amo</b> | Subtotal:<br>Total Tax:<br>Amount:<br>hout Tax:<br>Junt Due:             | \$4,200.00 AUD<br>\$420.00 AUD<br>\$4,620.00 AUD<br>\$4,620.00 AUD<br>\$4,620.00 AUD<br>\$4,620.00 AUD |

### Edit and Resubmit and your Invoice

Scroll through the Invoice and correct the identified errors

Potential errors include, but not limited to:

- Incorrect ABN
- Incorrect quantities entered
- Incorrect price displayed

3. Click on Next

4. Review the Invoice, then click on Submit

#### 5. Click on Done

#### The screen will display the Outbox

For Example, the below snippets so the change in invoice total.

|                                                                                                    | _                                                                                                    |                                                                                                    |                                                                                                    |                                                                                                    |                                                                                                    |                                                                                                    |                                                                                                    |                                                                                                    |                                                                                                    |            |                |              |         |
|----------------------------------------------------------------------------------------------------|----------------------------------------------------------------------------------------------------|----------------------------------------------------------------------------------------------------|----------------------------------------------------------------------------------------------------|----------------------------------------------------------------------------------------------------|----------------------------------------------------------------------------------------------------|----------------------------------------------------------------------------------------------------|----------------------------------------------------------------------------------------------------|----------------------------------------------------------------------------------------------------|----------------------------------------------------------------------------------------------------|------------|----------------|--------------|---------|
| nsert Line Item                                                                                                    | Options                                                                                                    | Tax Gategory:                                                                                                    | 10% G                                                                                                    | ST / Good and Service Ta                                                                                                    | u V                                                                                                    | Discount                                                                                                    |                                                                                                    |                                                                                                    |                                                                                                    |            |                | Add to Inc   | luded l |
|                                                                                                    | No.                                                                                                    | Include                                                                                                    | Туре                                                                                                    | Part #                                                                                                    | D                                                                                                    | Description                                                                                                    | Customer Part #                                                                                                    | Quantity                                                                                                    | Unit                                                                                                   | Unit Price | Subtotal       |              |         |
| •                                                                                                    | 10                                                                                                    |                                                                                                    |                                                                                                    | Services                                                                                                    | 0                                                                                                    | Contingency Labour                                                                                                    |                                                                                                    |                                                                                                    |                                                                                                    |            |                | Add/Update + | 1       |
|                                                                                                    | No.                                                                                                    | Include                                                                                                    | Туре                                                                                                    | Part #                                                                                                    | D                                                                                                    | Description                                                                                                    | Customer Part #                                                                                                    | Quantity                                                                                                    | Unit                                                                                                   | Unit Price | Subtotal       |              |         |
|                                                                                                    | 10001                                                                                                    | 3                                                                                                    | SERVICE                                                                                                    | Services                                                                                                    |                                                                                                    | contingency services                                                                                                    |                                                                                                    | 3.00                                                                                                    | DAY                                                                                                    | \$1.0 AUD  | \$3,000.00 AUE |              |         |
| Service                                                                                                    | e Period                                                                                                    |                                                                                                    | Service Start                                                                                                    | Date: 1 Oct 2022                                                                                                    |                                                                                                    |                                                                                                    | Service End Date:                                                                                                    | 15 Dec 2022                                                                                                    |                                                                                                    |            |                |              |         |
| *                                                                                                    |                                                                                                    |                                                                                                    |                                                                                                    |                                                                                                    |                                                                                                    |                                                                                                    |                                                                                                    |                                                                                                    |                                                                                                    |            |                |              |         |
| Line I                                                                                                    | tem Actions 💌                                                                                                    | Delete                                                                                                    |                                                                                                    | Add •                                                                                                    |                                                                                                    |                                                                                                    |                                                                                                    |                                                                                                    |                                                                                                    |            |                |              |         |
|                                                                                                    |                                                                                                    |                                                                                                    |                                                                                                    |                                                                                                    |                                                                                                    |                                                                                                    |                                                                                                    |                                                                                                    |                                                                                                    |            |                |              |         |
|                                                                                                    |                                                                                                    |                                                                                                    |                                                                                                    |                                                                                                    |                                                                                                    |                                                                                                    |                                                                                                    |                                                                                                    |                                                                                                    |            |                |              |         |
| Distant                                                                                                    | ees Natural                                                                                                    | Chandred &c.                                                                                                    |                                                                                                    |                                                                                                    |                                                                                                    |                                                                                                    |                                                                                                    |                                                                                                    |                                                                                                    |            |                |              |         |
| AP Busine                                                                                                    | ess Network                                                                                                    | Standard Ac                                                                                                    | count Ge                                                                                                    | t enterprise account                                                                                                    | TEST MODE                                                                                                    |                                                                                                    |                                                                                                    |                                                                                                    |                                                                                                    |            |                |              | 6       |
| Dusine<br>lit Invoice                                                                                                    | ess Network _                                                                                                    | Standard Ac                                                                                                    | count G                                                                                                    | t enterprise account                                                                                                    | TEST MODE<br>untries of origin and<br>subscribe to an an                                                                                                    | nd destination of invoice. The doci                                                                                          | ument's originating country is Australia. The docum                                                                                                    | ment's destination cour                                                                                                    | try is:Austral<br>service.                                                                             | ía.        | Previou        | is Submit    | »<br>ا  |
| Dusine<br>it Invoice<br>onfirm and sub<br>you want your<br>itandard Inv                                                                                                    | ess Network ,<br>mit this document, it<br>invoices to be stored<br>voice / Tax I                                                                                                    | Standard Ac<br>t will not be ele<br>d in the Ariba is<br>Invoice<br>Invoice No.<br>Invoice No.                                                                                                  | retronically signs term docu                                                                                                    | enterprise account                                                                                                    | Untries of origin an<br>subscribe to an an                                                                                                    | rd destination of Invoice. The doc                                                                                           | uments originating country locaustralia. The documents locaustralia country locaustralia country locaustralia di Invoices once you sub                                                                                                    | ment's destination cour<br>bscribe to the archiving<br>total: \$3,000<br>Tax: \$300                                                                                                    | try is:Austra<br>service.                                                                              | ia.        | Previou        | Submit       | (7<br>  |
| D Busine<br>it Invoice<br>onlim and sub<br>you want your<br>tandard Inv                                                                                                    | ess Network .<br>mit this document. It<br>invoices to be stored<br>voice / Tax I<br>Orig                                                                                                    | Standard Ac<br>t will not be ele<br>d in the Ariba la<br>Invoice No<br>Invoice<br>invoice No<br>Invoice<br>invoice No                                                                           | retronically si<br>retronically si<br>sng term doci<br>mber: INV1,<br>Date: Wedr<br>Drder: 4500                                                                                                    | t enterprise account                                                                                                    | UNITIES MOOE                                                                                                    | rd destination of Invoice. The doc                                                                                           | uments originating country locAustralia. The document<br>II also be able to archive old invoices once you sub<br>Total<br>Total Groups Among<br>Total Among Mark Among<br>Among Among Among Among Among Among Among Among<br>Among Among Among<br>Among Among Among Among Among Among Among Among Among Among Among Among Among Among Among Among Among Among Among Among Among Among Among Among Among Among Among Among Among Among Among Among Among Among Among Among Among Among Among Among Among Among Among Among Among Among Among Among Among Among<br>Among Among Among Among Among Among Among Among Among Among Among Among Among Among Among Among Among Among Among Among Among Among Among Among Among Among Among Among Among Among Among Among Among Among Among Among Among Among Among A | ment's destination cou<br>scribe to the archiving<br>total: \$3,000<br>Taxi: \$3,000<br>Taxi: \$3,300<br>Taxi: \$3,300<br>sure: \$3,300<br>sure: \$3,300<br>sure: \$3,300<br>sure: \$3,300<br>sure: \$3,300                                                                                                    | try is:Austral<br>service:<br>.00 AUD<br>.00 AUD<br>.00 AUD<br>.00 AUD<br>.00 AUD                      | fa. :      | Previou        | s Submit     |         |
| AP Busine<br>it Invoice<br>onfirm and sub<br>you want your<br>tandard Inv                                                                                                    | ess Network .<br>mit this document. It<br>imoloces to be stored<br>voice / Tax I<br>Orig                                                                                                    | Standard Ac<br>t will not be ele<br>d in the Ariba lo<br>Invoice<br>Invoice Na<br>Invoice Na<br>Invoice Na                                                                                      | ectronically si<br>ng term doci<br>mber: INV1,<br>Otder: 4500                                                                                                    | <pre># enterprise account gred according to the cos unerse archiving, you can unerse archiving, you can unerse archiving, you can unersely 25 Jan 2023 12:00 002620</pre> | untries of origin an<br>subscribe to an an                                                                                                    | d destination of Invoice. The doc                                                                                            | umenfis originaling country in Australia. The docum<br>II also be able to archive old invoices once you sub<br>Total<br>Total Group Austria<br>Total Austria<br>Total Austria<br>Austria                                                                                                    | ment's destination cou<br>bscribe to the archiving<br>total: \$3,000<br>Tax: \$3,000<br>Tax: \$3,300<br>Tax: \$3,300<br>Due: \$3,300                                                                                                    | try is:Austral<br>service:<br>00 AUD<br>00 AUD<br>00 AUD<br>00 AUD<br>00 AUD<br>00 AUD                 | fa. :      | Previou        | n Submi      |         |
| AP Busine<br>It Invoice<br>onlim and sub<br>you want your<br>tandard Inv                                                                                                    | ess Network .<br>Init this document. It<br>Initiates to be stored<br>initiates of the stored<br>voice / Tax I<br>Orig                                                                                                    | Standard Ac<br>t will not be ele<br>d in the Ariba la<br>Invoice<br>Invoice<br>ginal Purchase                                                                                                   | count Cr<br>ectronically si<br>ng term doc<br>mber: INV1,<br>Date: Wedr<br>Order: 4500                                                                                                    | I enterprise account                                                                                                    | Inter Mooe                                                                                                    | nd destination of invoice. The doc                                                                                           | sumenfs originaling country in Australia. The docum<br>II also be able to archive old invoices once you sub<br>Total<br>Total Amount D<br>Total Amount D<br>Amount D                                                                                                    | ment's destination cours<br>bscribe to the archiving<br>trate: \$3,000<br>Tax: \$3,300<br>Tax: \$3,300<br>Tax: \$3,300<br>Tax: \$3,300<br>Tax: \$3,300<br>Tax: \$3,300                                                                                                    | try is:Austra<br>service:<br>.00 AUD<br>.00 AUD<br>.00 AUD<br>.00 AUD<br>.00 AUD<br>.00 AUD<br>.00 AUD | 6          | Previou        | n Submi      |         |
| AP Busine<br>it Invoice<br>ordirm and sub<br>you want your<br>tandard Inv                                                                                                    | ess Network  - invoices to be stored - invoice / Tax I - ong                                                                                                    | Standard Ac<br>t will not be ele<br>d in the Ariba la<br>Invoice<br>Invoice Na<br>Invoice Na<br>Invoice Na<br>Invoice Na<br>Invoice Na                                                          | count Ce<br>ectronically si<br>sng term doo<br>mber: INV1,<br>:Date: Wedr<br>Order: 4500                                                                                                    | senterprise account                                                                                                    | HESE MODE                                                                                                    | nd destination of invoice. The doc                                                                                           | uments originaling country in Australia. The docum<br>II also be able to archive old invoices once you sub<br>Solid<br>Total<br>Total Group Anno<br>Total Annuart without<br>Total Annuart without<br>Total Annuart Mannar<br>Annuart B                                                                                                    | trent's destination courses<br>bisorible to the archiving<br>Taxi \$3,000<br>Taxi \$3,000<br>Taxi \$3,000<br>June: \$3,000<br>Due: \$3,000                                                                                                    | try is: Austral<br>service:<br>00 AUD<br>00 AUD<br>00 AUD<br>00 AUD<br>00 AUD<br>00 AUD                | 6.         | Previou        | Submit       |         |
| AP Bushw<br>it Invoice<br>confirm and subb<br>you want your<br>standard Inv                                                                                                    | ess Network ,<br>mit this document, II,<br>imolaces to be stored<br>voice / Tax I<br>orig                                                                                                    | Standard Ac<br>t will not be ele<br>d in the Arba is<br>Invoice Na<br>Invoice Na<br>Invoice Na<br>Invoice Na                                                                                    | ecount Ce<br>ectronically si<br>ing term doc<br>mber: INVL<br>Date: Wed<br>Order: 45000                                                                                                    | senterprise account                                                                                                    | Intels of origin an<br>subscribe to an an                                                                                                    | nd destination of invoice. The doc                                                                                           | umenth originaling country in Australia. The docum<br>ill also be able to archive old invoices once you sub<br>Soliti<br>Total<br>Total Group Automation<br>Total Answert without<br>Total Answert without<br>Total Answert Without<br>Total Answert Without                                                                                                    | ment's destination cour<br>sociate to the archiving<br>total: \$3,000<br>Trac: \$3,000<br>Trac: \$3,000<br>Due: \$3,300<br>Due: \$3,300                                                                                                    | try is: Austral<br>service:<br>00 AUD<br>00 AUD<br>00 AUD<br>00 AUD<br>00 AUD<br>00 AUD<br>00 AUD      | 6.         | Previou        | s Submit     | 0       |
| AP Bushe<br>it Invoice<br>confirm and sub-<br>you want your<br>standard Inv<br>Reje                                                                                                    | ess Network -<br>imit document. I<br>imolaces to be stored<br>woice / Tax I<br>origination<br>composition of the stored<br>composition of the stored<br>composition of th | Standard Ac<br>t will not be ele<br>in the Ariba lo<br>Invoice Na<br>Invoice Na<br>Invoice Na<br>Invoice Na<br>Invoice Na<br>Invoice Na<br>Invoice Na<br>Invoice Na<br>Invoice Na<br>Invoice Na | count Cr<br>ectronically si<br>mg term doc<br>mber: INV1,<br>Date: Wedr<br>Order: 4500                                                                                                    | t enterprise account                                                                                                    | HTST MODE                                                                                                    | rd destination of involce. The doc                                                                                           | ument's originating country is:Australia. The docum<br>la also be gale to archive old invoices once you sub<br>Total<br>Total Coma Annou<br>Total Annout Hotod<br>Soul Intel Annou<br>Annount D                                                                                                    | ment's destination cou<br>bsorbe to the archiving<br>the state of the archiving<br>the state of the state<br>the state of the state<br>the state of the state<br>the state of the state<br>the state of the state<br>the state of the state of the state<br>the state of the state of the state<br>the state of the state of the state<br>the state of the state of the state of the state<br>the state of the state of the state of the state of the state<br>the state of the state of the state of the state of the state<br>of the state of the state of                                                                                                    | try is:Austra<br>service:<br>00 AUD<br>00 AUD<br>00 AUD<br>00 AUD<br>00 AUD<br>00 AUD                  | ia.;       | Previou        | n Submit     | 0       |
| Eucline     Eucline     Sonfirm and sub- invoice     Standard Inv      Reje     Reas                                                                                                    | ess Network -<br>mit this document. It i<br>imoices to be stored<br>woice / Tax I<br>org<br>cted Invoi<br>sons:                                                                                                    | Standard Ac<br>t will not be ele<br>d in the Arba le<br>Invoice<br>Invoice<br>invoice<br>gnal Purchase                                                                                          | count Cr<br>sctronically si<br>ang term doci<br>mbar: INV1<br>Date: Wede<br>Order: 45000                                                                                                    | t enterprise account                                                                                                    | HTTS MADE                                                                                                    | rd destination of invoice. The doc                                                                                           | ument's originating country is:Australia. The docum<br>la also be gale to archive old invoices once you sub<br>Solite<br>Tatal Cons. Amou<br>Tatal Cons. Amou<br>Tatal Cons. Amou<br>Tatal Amou<br>Amount D                                                                                                    | ment's destination cour<br>bscribe to the archiving<br>total: \$3,000<br>Tax: \$3,000<br>Tax | try is:Austra<br>service:<br>00 AUD<br>00 AUD<br>00 AUD<br>00 AUD<br>00 AUD<br>00 AUD                  | ia.;       | Previou        | n Submit     | 0       |
| Busine     Sortiem and sub-     sortiem and sub-     sortiem and su | ess Network -<br>implicit the document it<br>implicit to be atoms<br>voice / Tax I<br>org<br>cted Invoi<br>sons:<br>38: The in<br>54 - 0                                                                                                    | Standard Ac<br>t will not be eld<br>d in the Arba k<br>Invoice<br>Invoice<br>great Purchase                                                                                                    | count Cr<br>sctronically si<br>ang term doci<br>mbar: INV1<br>Date: Wede<br>Order: 4500                                                                                                    | tenterphie account                                                                                                    | Untries of origin an automotive to an automotive to an automotive to an automotive to an automotive to automotive to | nd destination of involve. The doc                                                                                           | ument's originating courty ix-Australia. The docuru<br>I also be able to archive oid hvoices once you us<br>Sobie<br>Total<br>Total Grout Aven<br>Total Arount and Aven<br>Amount D                                                                                                    | ment's destination cour<br>bsorbe to the archiving<br>total: \$3,000<br>Taxi: \$3,300<br>Taxi: \$3,300<br>Taxi: \$3,300<br>Due: \$3,300<br>Due: \$3,300                                                                                                    | try is: Austral<br>service.                                                                            | 5a.        | Previou        | n Submit     |         |
| Ap Busine<br>Settim and sub-<br>rysou want your<br>Standard Inv<br>Reje<br>Reas<br>INV-<br>INV-<br>INV-                                                                                                    | ess Network -<br>implicit is be stored<br>voice / Tax I<br>org<br>ected Invoi<br>sons:<br>38: The inv<br>54: Comm                                                                                                    | Standard Ac<br>t will not be eld<br>d in the Arbs k<br>Invoice<br>Invoice N<br>Invoice<br>great Purchase<br>CCE:<br>Voice W<br>Yents fro                                                        | count Control Control | tereterpetie account                                                                                                    | Untries of origin and<br>subsorbe to an an<br>0 Phr GMT-11:00<br>Ceived.                                                                                                    | ed destination of involve. The doc<br>childring service. Note that you will<br>be service that you will<br>es Pty Ltd - TEST | uments originating courty ix-Australia. The docum<br>lates be able to archive aid hvoices once you with<br>the state of the state of the state of the state<br>that are stated on the state of the state of the state<br>Annount ID<br>T: The document was add                                                                                                    | rrent's destination cours<br>borbe to the archiving<br>Taxi \$3.000<br>Taxi \$3.300<br>Taxi \$3.300<br>Taxi \$3.300<br>Due: \$3.300<br>Due: \$3.300<br>ded to the p                                                                                                    | ety locAustra<br>service.<br>00 AUD<br>00 AUD<br>00 AUD<br>00 AUD<br>00 AUD<br>00 AUD<br>00 AUD        | s queue    | Previou        | s Submit     | 0       |

INV-35: The invoice status has been successfully updated to Processing by Ausnet Electricity Services Pty Ltd - TEST. Description:- Indexed - INV-35: The invoice status has been successfully updated to Rejected by Ausnet Electricity Services Pty Ltd - TEST. Description:- Obsolete - DOC-1:

- Obsolete

You have already addressed reasons for failure/rejection by corrected invoice.

### **CREDIT MEMO**

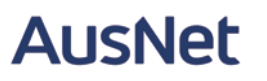

- Credit Memos are actioned against a purchase order
- Credit Memos allow suppliers to create credit adjustments, either against the whole purchase order or for a specific line item on a purchase order.
- Credit Memos are accessed via a Purchase Order in the INBOX
- Credit Memos can be created for:
- Overcharged Subtotal on an Invoice
- Adjustment to the tax invoiced
- Adjustment to the Shipping Cost
- Adjustment for Special Handling of goods

Create Line-Item Credit Memo

## Credit Memo – Header Level

Locate and open the Purchase order OR select invoice from Workbench

1. Click on Create Invoice

2. Select Credit Memo

Screen displays Create Credit Memo.

3. Select "Create Line-Item Credit Memo"

| Purchase Order: 4500062620                                                                                                    |                                                                                                 |
|----------------------------------------------------------------------------------------------------|-------------------------------------------------------------------------------------------------|
| Create Order Confirmation  Create Ship Notice Create Se                                                                                                    | rvice Sheet                                                                                     |
| Order Detail Order History                                                                                                    | Standard Invoice                                                                                |
|                                                                                                    | Line-Item Debit Memo                                                                            |
| .ine-Item Memo                                                                                                    |                                                                                                 |
| Invoices (2)                                                                                                    |                                                                                                 |
| Invoice # Customer Reference Submit Method Origin Self Billing Source Doc                                                                                                    | Date Amount Routing Status ① Invoice 5                                                          |
| INV2_4500052820     Ausnet Electricity Services Pty Ltd - TEST 4500062620 Online Supplier No Order                                                                                                    | 30 Jan 2023 \$7,700.00 AUD Acknowledged Sent                                                    |
| O INV1_4500062620 & Ausnet Electricity Services Pty Ltd - TEST 4500062620 Online Supplier No Order                                                                                                    | 25 Jan 2023 \$4,620.00 AUD Acknowledged Sent                                                    |
| Create Line-Item Credit Memo     Create Line-Item Debit Memo     Edit     Copy     Create Non-PO Invoice     Create Co     NV2_4500062620                                                                                                    | ntract Invoice                                                                                  |
| Create Line-Item Credit Memo     Create Line-Item Debit Memo     Edit     Copy     Create Non-PO Invoice     Create Co  Invoice: INV2_4500062620  Create Line-Item Credit Memo     Create Line-Item Debit Memo     Copy This Invoice     Cancel Prin  Detail     Scheduled Payments     History                                                                                                    | ntract Invoice<br>t Download PDF ▼ Export cXML                                                  |
|                                                                                                    | t Download PDF ▼ Export cXML                                                                    |
| Create Line-Item Credit Memo     Create Line-Item Debit Memo     Edit     Copy     Create Non-PO Invoice     Create Co  Invoice: INV2_4500062620     Create Line-Item Credit Memo     Create Line-Item Debit Memo     Copy This Invoice     Cancel Prin  Detail     Scheduled Payments     History  Create Line-Item Credit Memo Credit Memo Price Adjustment Price Adjustment Price Price Adjustment Price Adjustment Pr | t Download PDF ▼ Export cXML<br>Update Save Exit                                                |
| Create Line-Item Credit Memo     Create Line-Item Debit Memo     Edit     Copy     Create Non-PO Invoice     Create Co  Invoice: INV2_4500062620  Create Line-Item Credit Memo     Create Line-Item Debit Memo     Copy This Invoice     Cancel Prin  Detail Scheduled Payments History  Create Line-Item Credit Memo  Create Line-Item Credit Memo  Create Line-Item Credit Memo  Create Line-Item Credit Memo  Create Line-Item Credit Memo  Create Line-Item Credit Memo  Create Line-Item Credit Memo  Create Line-Item Credit Memo  Create Line-Item Credit Memo  Create Line-Item Credit Memo  Create Line-Item Credit Memo  Create Line-Item Credit Memo  Summary                                                                                                    | t Download PDF  Export cXML Update Save Exit + indicates required field Add to h                |
|                                                                                                    | t Download PDF ▼ Export cXML<br>Update Save Exit<br>+ indicates required field Add to 1<br>Vewe |
| Invoice:       INV2_4500062620         Invoice:       INV2_4500062620         Create Line-Item Credit Memo       Create Line-Item Debit Memo       Copy This Invoice       Cancel       Print         Detail       Scheduled Payments       History       Create Line-Item Credit Memo       Cancel       Print         Create Line-Item Credit Memo       Create Line-Item Credit Memo       Copy This Invoice       Cancel       Print         Detail       Scheduled Payments       History       Credit Memo Type       Credit Memo Type       Credit Memo Type       Credit Memo Type       Summary       Summary       Summar                                                                                                    | t Download PDF  Export cXML Update Save Exit + Indicates required field Add to 1 ViewEi         |
| 4       Create Line-Item Credit Memo       Edit       Copy       Create Non-PO Invoice       Create Create C                                                                        | t Download PDF  Export cXML Update Save Ext + indicates required field Add to ViewE             |

#### Credit Memo – Header Level cont.

4. Enter the Credit Memo Number, this is the number you provide to AusNet Services

5. Confirm the Credit Memo Date

Scroll down to locate the Comments field and comment appropriately.

6. Enter Comments for the Adjustment against the Purchase Order

7. Scroll down to Adjustment and update the Credit memo based on AusNet's requirement – These steps are communicated to you by Accounts payable team.

(see next page for details of subtotal adjustment)

| Quantity Adjustment () Price Adjustment () Price Adjustme |                                    |          | Tota<br>Total Amo<br>To | Subtota<br>Total Tay<br>Il Gross Amounn<br>Jotal Net Amount<br>Amount Due                      | L: \$-3,500.00 AU<br>c: \$-350.00 AU<br>t: \$-3,850.00 AU<br>t: \$-3,850.00 AU<br>t: \$-3,850.00 AU<br>e: \$-3,850.00 AU                                  |                         |
|----------------------------------------------------------------------------------------------------|------------------------------------|----------|-------------------------|------------------------------------------------------------------------------------------------|----------------------------------------------------------------------------------------------------|-------------------------|
| <ul> <li>Invoice Header</li> <li>Summary         <ul> <li>Credit Memo #:*</li> <li>GM_INV2</li> <li>GM_INV2</li></ul></li></ul>                                                                                                    |                                    |          | Tota<br>Total Amo<br>To | Subtota<br>Total Ta<br>Il Gross Amoun<br>Junt without Ta<br>Ital Net Amoun<br>Amount Due       | L: \$-3,500.00 AU<br>c: \$-350.00 AU<br>L: \$-3,850.00 AU<br>c: \$-3,850.00 AU<br>2: \$-3,850.00 AU<br>2: \$-3,850.00 AU                                  |                         |
| Summary<br>Credit Memo #:* CM_INV2<br>Credit Memo Date:* 30 Jan 2023<br>Original Invoice Date: 30 Jan 2023<br>Supplier Tax ID: * 56387429754<br>Remit To: ABC Pty Ltd<br>Supplier VAT/Tax ID:* 56387429754<br>Comment<br>Reason for Credit Memo:* **PLEASE ENTER REASON FOR DRECIT MEMO HERE **<br>Default Credit Memo                                                                                                    |                                    |          | Tota<br>Total Amo<br>To | Subtota<br>Total Ta:<br>Il Gross Amoun<br>unt without Ta:<br>btal Net Amount Due<br>Amount Due | L: \$-3,500.00 AU<br>c: \$-350.00 AU<br>L: \$-3,850.00 AU<br>c: \$-3,850.00 AU<br>t: \$-3,850.00 AU<br>2: \$-3,850.00 AU<br>2: \$-3,850.00 AU             |                         |
| Credit Memo #:* CM_INV2<br>Credit Memo Date: * 30 Jan 2023<br>Original Invoice No: INV2_4500062620<br>Original Invoice Date: 30 Jan 2023<br>Supplier Tax ID: * 56387429754<br>Remit To: ABC Pty Ltd<br>Supplier VAT/<br>Supplier VAT/Tax ID: * 56387429754<br>Comment<br>Reason for Credit Memo: * **PLEASE ENTER REASON FOR DRECIT MEMO HERE **<br>Default Credit Memo<br>Comment Text:                                                                                                    |                                    |          | Tota<br>Total Amo<br>To | Subtota<br>Total Tay<br>Il Gross Amount<br>Junt without Tay<br>Jotal Net Amount<br>Amount Due  | L: \$-3,500.00 AU<br>C: \$-350.00 AU<br>T: \$-3,850.00 AU<br>C: \$-3,500.00 AU<br>C: \$-3,850.00 AU<br>AU<br>AU<br>AU<br>AU<br>AU<br>AU<br>AU<br>AU<br>AU |                         |
| Credit Memo Date:* 30 Jan 2023 5 4<br>Original Invoice No: INV2_4500062620<br>Original Invoice Date: 30 Jan 2023<br>Supplier Tax ID:* 56387429754<br>Supplier VAT<br>Supplier VAT/Tax ID:* 56387429754<br>Comment<br>Reason for Credit Memo:* *PLEASE ENTER REASON FOR DRECIT MEMO HERE **<br>Default Credit Memo<br>Comment Text:                                                                                                    |                                    |          | Total Amo               | Il Gross Amoun<br>but without Tab<br>stal Net Amoun<br>Amount Due                              | E \$-3,850.00 AU<br>:: \$-3,850.00 AU<br>:: \$-3,850.00 AU<br>:: \$-3,850.00 AU<br>:: \$-3,850.00 AU                                                      | D<br>D<br>D<br>D        |
| Comment Reason for Credit Memo:* **PLEASE ENTER REASON FOR DRECIT MEMO HERE ** Default Credit Memo Comment Text:                                                                                                    |                                    |          | το                      | Amount Due                                                                                     | t: \$-3,850.00 AU<br>2: \$-3,850.00 AU                                                                                                    | D                       |
| Original Invoice Date: 30 Jan 2023<br>Supplier Tax ID:* <u>56387429754</u><br>Remit To: ABC Pty Ltd<br>Supplier VAT<br>Supplier VAT/Tax ID:* <u>56387429754</u><br>Comment<br>Reason for Credit Memo:* <mark>**PLEASE ENTER REASON FOR DRECIT MEMO HERE **</mark><br>Default Credit Memo<br>Comment Text:                                                                                                    |                                    |          |                         |                                                                                                |                                                                                                    |                         |
| Supplier Tax ID: * 56387429754<br>Remit To: ABC Pty Ltd  Supplier VAT  Supplier VAT/Tax ID: * 56387429754  Comment  Reason for Credit Memo: * **PLEASE ENTER REASON FOR DRECIT MEMO HERE **  Default Credit Memo Comment Text:                                                                                                    |                                    |          |                         |                                                                                                |                                                                                                    |                         |
| Remit To:       ABC Pty Ltd         Supplier VAT         Supplier VAT/Tax ID:*       56387429754         Comment         Reason for Credit Memo:*       **PLEASE ENTER REASON FOR DRECIT MEMO HERE **         Default Credit Memo<br>Comment Text:       **PLEASE ENTER REASON FOR DRECIT MEMO HERE **                                                                                                    |                                    |          |                         |                                                                                                |                                                                                                    |                         |
| Supplier VAT Supplier VAT/Tax ID: * 56387429754 Comment Reason for Credit Memo: * **PLEASE ENTER REASON FOR DRECIT MEMO HERE ** Default Credit Memo Comment Text:                                                                                                    |                                    |          |                         |                                                                                                |                                                                                                    |                         |
| Supplier VAT<br>Supplier VAT/Tax ID:* 56387429754<br>Comment<br>Reason for Credit Memo:* **PLEASE ENTER REASON FOR DRECIT MEMO HERE **<br>Default Credit Memo<br>Comment Text:                                                                                                    |                                    |          |                         |                                                                                                |                                                                                                    |                         |
| Supplier VAT/Tax ID:* 56387429754 Comment Reason for Credit Memo:* Default Credit Memo Comment Text:                                                                                                    |                                    |          |                         |                                                                                                |                                                                                                    |                         |
| Supplier VAT/Tax ID:* 56387429754 Comment Reason for Credit Memo:* Pefault Credit Memo Comment Text:                                                                                                    |                                    |          |                         |                                                                                                |                                                                                                    |                         |
| Comment Reason for Credit Memo:* Default Credit Memo Comment Text:                                                                                                    |                                    |          |                         |                                                                                                |                                                                                                    |                         |
| Comment Reason for Credit Memo:* Default Credit Memo Comment Text:                                                                                                    |                                    |          |                         |                                                                                                |                                                                                                    |                         |
| Reason for Credit Memo: *   PLEASE ENTER REASON FOR DRECIT MEMO HERE **  Default Credit Memo Comment Text:                                                                                                    |                                    |          |                         |                                                                                                |                                                                                                    |                         |
| Reason for Credit Memo: * **PLEASE ENTER REASON FOR DRECIT MEMO HERE ** Default Credit Memo Comment Text:                                                                                                    |                                    |          |                         | (a)                                                                                            |                                                                                                    |                         |
| Default Credit Memo<br>Comment Text:                                                                                                    |                                    |          |                         | /                                                                                              |                                                                                                    |                         |
| Default Credit Memo<br>Comment Text:                                                                                                    |                                    |          |                         |                                                                                                |                                                                                                    |                         |
| Comment Text:                                                                                                    |                                    |          |                         |                                                                                                |                                                                                                    |                         |
|                                                                                                    |                                    |          |                         |                                                                                                |                                                                                                    |                         |
|                                                                                                    |                                    |          |                         |                                                                                                |                                                                                                    |                         |
|                                                                                                    |                                    |          |                         |                                                                                                |                                                                                                    |                         |
| Add to Header 🔻                                                                                                    |                                    |          |                         |                                                                                                |                                                                                                    |                         |
|                                                                                                    |                                    |          |                         |                                                                                                |                                                                                                    |                         |
| Line Items                                                                                                    |                                    |          |                         |                                                                                                | I Line items, I                                                                                                    | r included, o Previousi |
|                                                                                                    |                                    |          |                         |                                                                                                |                                                                                                    |                         |
| Insert Line Item Options                                                                                                    |                                    |          |                         |                                                                                                |                                                                                                    |                         |
| Tax Category: 10% GST / Good and Service Tax V Discount                                                                                                    |                                    |          |                         |                                                                                                |                                                                                                    | Add to Inc              |
| No. Include Type Part # Description                                                                                                    | Customer Part #                    | Quantity | Unit                    | Unit Price                                                                                     | Subtotal                                                                                                    |                         |
| ✓ 10 Services Contingency labour                                                                                                    |                                    | $\sim$   |                         |                                                                                                |                                                                                                    | Add/Update 🔻            |
| No. Include Type Part # Description                                                                                                    | Customer Part #                    | Quantity | Unit                    | Unit Price                                                                                     | Subtotal                                                                                                    |                         |
| 1000100010  SERVICE Services contingency services                                                                                                    |                                    | -3,50    | EA                      | \$1.0 AUD                                                                                      | \$-3,500.00 AUD                                                                                                    |                         |
|                                                                                                    |                                    |          |                         |                                                                                                |                                                                                                    |                         |
| No.         Include         Type         Part #         Description         Or           •         10         Services         Contingency tabour         0           No.         Include         Type         Part #         Description         0           •         10         Services         Contingency tabour         0           No.         Include         Type         Part #         Description         0           100         SFRVICE         Services         Contingency tabour         0                                                                                                    | Customer Part #<br>Customer Part # | Quantity | Unit                    | Unit Price<br>Unit Price                                                                       | Subtotal<br>Subtotal                                                                                                    | Add                     |

#### Credit Memo – Adjustments – Subtotal

For Subtotal adjustments:

- Enter the value of the credit memo into the correct Adjustment type(remember it must be a negative figure)
- 2. To finalise, Press Next, Review and submit
- The Credit Memo will appear as an invoice (see screenshot)

| Line                                | Items                                                                                                    |                                                                                                    |                                                                          |                                         |                          |                   |                     |                                                                                         |                                                                                  |                                                                                                    |                                                                                                    | I Line items,   | 1 metadea, 0 F | reviously P   | uny monce  |
|-------------------------------------|----------------------------------------------------------------------------------------------------|----------------------------------------------------------------------------------------------------|--------------------------------------------------------------------------|-----------------------------------------|--------------------------|-------------------|---------------------|-----------------------------------------------------------------------------------------|----------------------------------------------------------------------------------|----------------------------------------------------------------------------------------------------|----------------------------------------------------------------------------------------------------|-----------------|----------------|---------------|------------|
| Insert Li                           | Ta:                                                                                                    | x Category: 10% GST                                                                                                    | Good and Service Tax                                                     | ×                                       | Discount                 |                   |                     |                                                                                         |                                                                                  |                                                                                                    |                                                                                                    |                 | Ad             | dd to Include | ed Lines   |
|                                     | No.                                                                                                    | Include Type                                                                                                    | Part #                                                                   | Description                             |                          |                   | Cus                 | tomer Part #                                                                            | Quantity                                                                         | Unit                                                                                                    | Unit Price                                                                                                    | Subtotal        |                |               |            |
| •                                   | 10                                                                                                    |                                                                                                    | Services                                                                 | Contingency                             | labour                   |                   |                     |                                                                                         |                                                                                  |                                                                                                    |                                                                                                    |                 | Add/Update     | •             |            |
|                                     | No.                                                                                                    | Include Type                                                                                                    | Part #                                                                   | Description                             |                          |                   | Cus                 | tomer Part #                                                                            | Quantity                                                                         | Unit                                                                                                    | Unit Price                                                                                                    | Subtotal        |                |               |            |
|                                     | 1000100010                                                                                                    | SERV                                                                                                    | ICE Services                                                             | contingenc                              | y services               |                   |                     |                                                                                         | -3,50                                                                            | EA                                                                                                    | \$1.0 AUD                                                                                                    | \$-3,500.00 AUD |                |               |            |
|                                     | Service Period                                                                                                    | Service Start Dat                                                                                                    | e:                                                                       |                                         |                          |                   |                     | Service En                                                                              | d Date:                                                                          |                                                                                                    | and the second second se |                 |                |               |            |
| L (                                 |                                                                                                    |                                                                                                    |                                                                          |                                         |                          |                   |                     |                                                                                         |                                                                                  |                                                                                                    |                                                                                                    |                 |                |               |            |
| Creat                               | e Line-Item Credit M                                                                                                    | lemo                                                                                                    |                                                                          |                                         |                          |                   |                     |                                                                                         |                                                                                  |                                                                                                    | Previo                                                                                                    | JS              | iit Savi       | e             | Exit       |
| Confir<br>If you<br>Line<br>(Origin | m and submit the line-item create<br>want your involces to be stored<br>-Item Credit Memoo<br>hal Invoice No: INV2_4500062<br>Credit Memo Number: INV2_<br>Credit Memo Date: Mond<br>riginal Invoice Nate: Mond<br>riginal Purchase Order: 45000<br>riginal Purchase Order: 45000 | dit memo. It will not be electric<br>In the Ariba long term docum<br>620)<br>VV2<br>ay 30 Jan 2023 2:31 PM GMT<br>4500062620<br>ay 30 Jan 2023 1:46 PM GMT<br>62620 | nically signed according<br>ent archiving, you can t<br>+11:00<br>+11:00 | to the countries of ubscribe to an arch | l origin and destination | n of invoice. Thi | e document's origin | nating country is:An<br>old invoices once y<br>Total Gros<br>Total Amount w<br>Total Am | Subtotal:<br>Total Tax:<br>et Amount:<br>thtbut Tax:<br>et Amount:<br>nount Due: | ent's destination cou<br>e archiving service.<br>\$-3,500.00 AUD<br>\$-3550.00 AUD<br>\$-3,850.00 AUD<br>\$-3,850.00 AUD<br>\$-3,850.00 AUD | ntry is:Australia.                                                                                                    |                 |                |               |            |
| Investor                            |                                                                                                    |                                                                                                    |                                                                          |                                         |                          |                   |                     |                                                                                         |                                                                                  |                                                                                                    |                                                                                                    |                 |                |               |            |
| Invoic                              | es (3)                                                                                                    |                                                                                                    |                                                                          |                                         |                          |                   |                     |                                                                                         |                                                                                  |                                                                                                    |                                                                                                    |                 |                |               |            |
|                                     | Invoice #                                                                                                    | Customer                                                                                                    |                                                                          | Reference                               | Submit Method            | Origin            | Self Billing        | Source Doc                                                                              | Date                                                                             |                                                                                                    | Amo                                                                                                    | unt Rout        | ing Status (i) | Invoice S     | itatus (i) |
| $\bigcirc$                          | CM_INV2                                                                                                    | Ausnet Electricity Services                                                                                                    | Pty Ltd - TEST                                                           | 4500062620                              | Online                   | Supplier          | No                  | Order                                                                                   | 30 Jan 2023                                                                      |                                                                                                    | \$-3,850.00                                                                                                    | AUD Sent        |                | Sent          |            |
| $\bigcirc$                          | INV2_4500062620 Ø                                                                                                    | Ausnet Electricity Services                                                                                                    | Pty Ltd - TEST                                                           | 4500062620                              | Online                   | Supplier          | No                  | Order                                                                                   | 30 Jan 2023                                                                      |                                                                                                    | \$7,700.00                                                                                                    | AUD Ackr        | nowledged      | Sent          |            |
| $\bigcirc$                          | INV1_4500062620 Ø                                                                                                    | Ausnet Electricity Services                                                                                                    | Pty Ltd - TEST                                                           | 4500062620                              | Online                   | Supplier          | No                  | Order                                                                                   | 25 Jan 2023                                                                      |                                                                                                    | \$4,620.00                                                                                                    | AUD Ackr        | nowledged      | Sent          |            |
| ц (                                 | Create Line-Item Credit M                                                                                                    | Iemo Create Line-I                                                                                                    | tem Debit Memo                                                           | Edit                                    | Сору                     | Create 1          | Non-PO Invoice      | Create C                                                                                | ontract Invoice                                                                  | ]                                                                                                    |                                                                                                    |                 |                |               |            |
|                                     |                                                                                                    |                                                                                                    |                                                                          |                                         |                          |                   |                     |                                                                                         |                                                                                  |                                                                                                    |                                                                                                    |                 |                |               |            |

# AusNet Support

Account Payable Contact information: 1800 431 208 Accounts.payable@ausnetservices.com.au

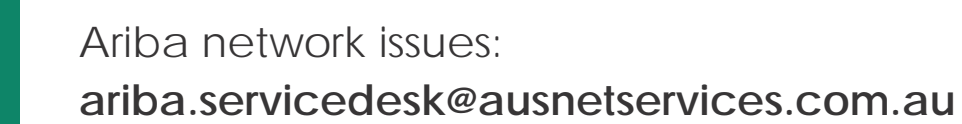

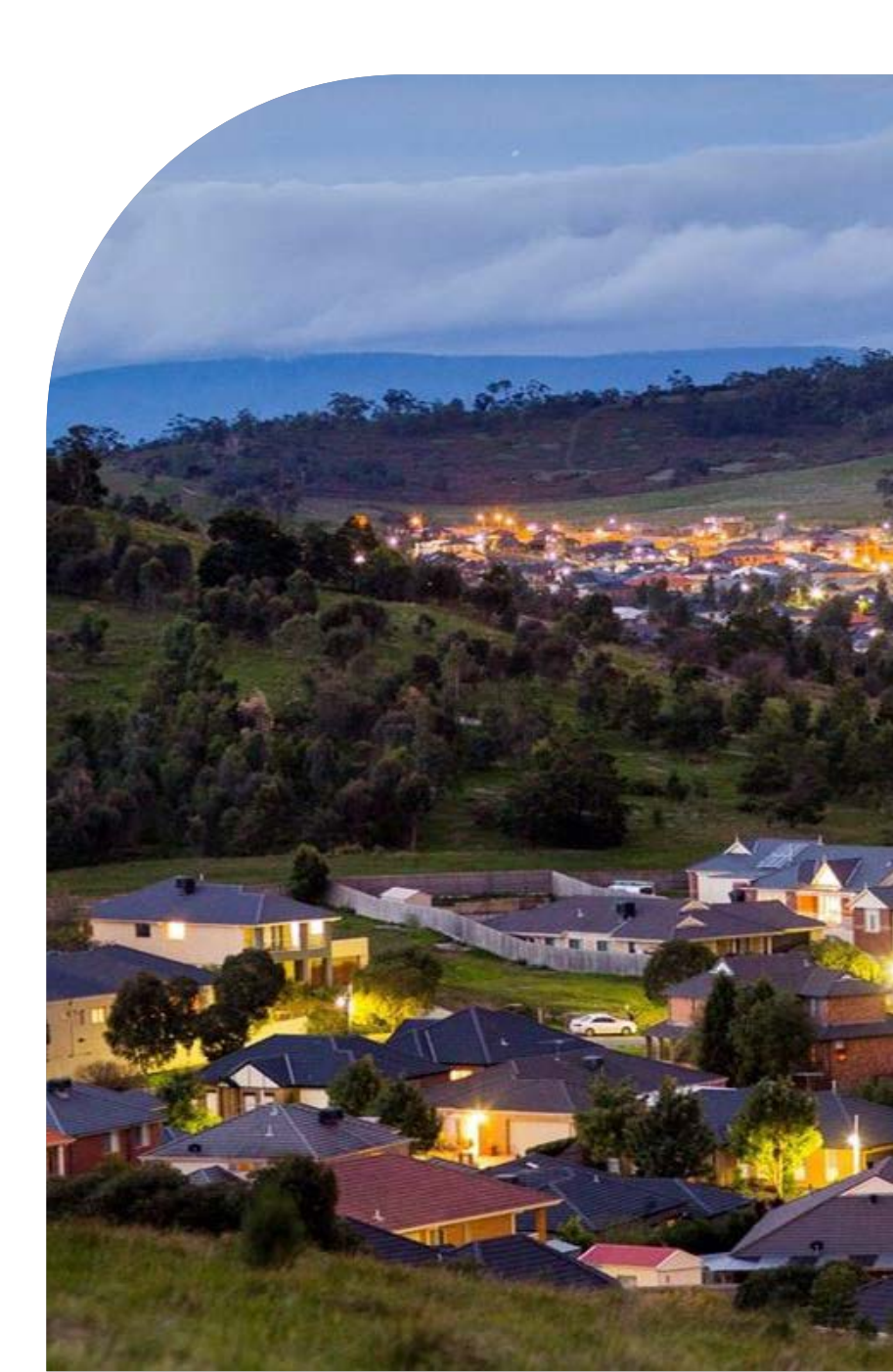